# CLUSTERPRO® X 5.1 for Linux

## ミラー復帰手順

2023.4.10 第1版

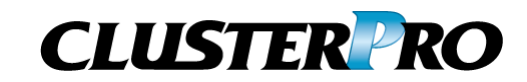

#### 改版履歴

| 版数 | 改版日付      | 内容   |
|----|-----------|------|
| 1  | 2023/4/10 | 新規作成 |
|    |           |      |
|    |           |      |
|    |           |      |

© Copyright NEC Corporation 2023. All rights reserved.

## 免責事項

本書の内容は、予告なしに変更されることがあります。

日本電気株式会社は、本書の技術的もしくは編集上の間違い、欠落について、一切責任をおいません。 また、お客様が期待される効果を得るために、本書に従った導入、使用および使用効果につきましては、 お客様の責任とさせていただきます。

本書に記載されている内容の著作権は、日本電気株式会社に帰属します。本書の内容の一部または全部を日本電気株式会社の許諾なしに複製、改変、および翻訳することは禁止されています。

## 商標情報

CLUSTERPRO<sup>®</sup> X は日本電気株式会社の登録商標です。 Linuxは、Linus Torvalds氏の米国およびその他の国における、登録商標または商標です。 RPM は、米国およびその他の国における Red Hat, Inc. またはその子会社の商標です。 本書に記載されたその他の製品名および標語は、各社の商標または登録商標です。

## 目次

| はじめに  | ·                                                  | vii      |
|-------|----------------------------------------------------|----------|
| 対象詩   | :者と目的                                              | vii      |
| 適用範   | ) = = = = ; ; ; ; ; ; ; ; ; ; ; ; ; ; ;            | vii      |
| 本書の   | 表記規則                                               | vii      |
| 最新情   | 報の入手先                                              | viii     |
| 第1章   | 手順概要                                               | . 9      |
| 1 1   | ミラー復帰手順の流れ                                         | 10       |
| 1.1   |                                                    | 10       |
| 第2章   | ミラーディスクリソースの状態を確認する                                | 11       |
| 2.1   | ミラーディスクリソースの状態を確認する                                | 12       |
| 2.1.1 | Cluster WebUIで確認する場合                               | 12       |
| 2.1.2 | コマンドで確認する場合                                        | 14       |
| 2.2   | 自動ミラー復帰の設定状態を確認する                                  | 17       |
| 2.2.1 | Cluster WebUIで確認する場合                               | 17       |
| 2.2.2 | コマンドで確認する場合                                        | 18       |
| 2.3   | 異常状態のミラーに一時的にアクセスする場合                              | 19       |
| 2.3.1 | Cluster WebUIでアクセス可能にする場合                          | 20       |
| 2.3.2 | コマンドでアクセス可能にする場合                                   | 23       |
| 第3章   | ミラー復帰に必要な時間を確認する                                   | 25       |
| 31    | ミラー復帰の所要時間の概算を見積もる                                 | 26       |
| 3.1.1 | 差分コピーが可能な場合                                        | 26       |
| 3.1.2 | 差分⊐ピーが不可能な場合                                       | 29       |
| 筆 4 音 | ミラー復唱を実行する                                         | 22       |
| ᅏᅗ    |                                                    | 55       |
| 4.1   | 手順1-1                                              | 34       |
| 4.1.1 | Cluster WebUIでおこなう場合                               | 34       |
| 4.1.2 | コマントでおこなう場合                                        | 36       |
| 4.2   | 手順1-2                                              | 38       |
| 4.2.1 | Cluster WebUIでおこなう場合                               | 38       |
| 4.2.2 | コマントでおこなっ場合                                        | 39       |
| 4.3   | 手順2-1                                              | 40       |
| 4.3.1 | Cluster WebUIでおこなつ場合                               | 40       |
| 4.3.2 | コマントでおこなつ場合                                        | 43       |
| 4.4   | 于順2-2                                              | 45       |
| 4.4.1 | Cluster WebUIでおこなつ場合                               | 45       |
| 4.4.2 | コマント じおこなつ 場合                                      | 47       |
| 4.5   | 于順3-1                                              | 50       |
| 4.5.1 | しiuster webui ぐおこなつ场合                              | 50       |
| 4.5.2 | → Y ン F じむ L な フ 场 臼                               | 54       |
| 4.6   | 于順4-1                                              | 5/       |
| 4.6.1 | UIUSTEF WEDUI じおこなつ场合                              | 5/<br>50 |
| 4./   | 于順3-1                                              | 59       |
| 4.7.1 | しIUSTEF WEDUI (おこなつ场合                              | 59       |
| 4.7.2 | コィノト じわこなつ 场 ロー・・・・・・・・・・・・・・・・・・・・・・・・・・・・・・・・・・・ | 62       |

## はじめに

## 対象読者と目的

『CLUSTERPRO<sup>®</sup> X ミラー復帰手順』は、CLUSTERPROを使用したクラスタシステム導入後の保守・運用 を行うシステム管理者を対象に、CLUSTERPRO を使用したクラスタシステムのミラーディスクリソースの状態が異常となった場合に正常な状態へ復旧するための手順について記載しています。

### 適用範囲

本書は、以下の製品を対象としています。

CLUSTERPRO X 5.1 for Linux

## 本書の表記規則

本書では、注意すべき事項、重要な事項および関連情報を以下のように表記します。

**注**: は、重要ではあるがデータ損失やシステムおよび機器の損傷には関連しない情報を表します。

重要:は、データ損失やシステムおよび機器の損傷を回避するために必要な情報を表します。

関連情報:は、参照先の情報の場所を表します。

また、本書では以下の表記法を使用します。

| 表記                                   | 使用方法                                                                    | 例                                                                                   |
|--------------------------------------|-------------------------------------------------------------------------|-------------------------------------------------------------------------------------|
| [] 角かっこ                              | コマンド名の前後<br>画面に表示される語 (ダイアログ<br>ボックス、メニューなど) の前後                        | [スタート] をクリックします。<br>[プロパティ] ダイアログボックス                                               |
| コマンドライ<br>ン 中 の []<br>角かっこ           | かっこ内の値の指定が省略可能<br>であることを示します。                                           | clpstat -s[-h <i>host_name</i> ]                                                    |
| #                                    | Linux ユーザが、root でログイ<br>ンしていることを示すプロンプト                                 | # clpcl -s -a                                                                       |
| モノスペース<br>フォント<br>(courier)          | パス名、コマンドライン、システム<br>からの出力 (メッセージ、プロン<br>プトなど)、ディレクトリ、ファイル<br>名、関数、パラメータ | /Linux/5.0/jpn/server/                                                              |
| モノスペース<br>フォント太字<br>(courier)        | ユーザが実際にコマンドラインか<br>ら入力する値を示します。                                         | 以下を入力します。<br># clpcl -s -a                                                          |
| <b>モノスペース</b><br>フォント斜体<br>(courier) | ユーザが有効な値に置き換えて<br>入力する項目                                                | rpm -i clusterprobuilder- <i>&lt;バージョン番号</i><br><i>&gt;-&lt;リリース番号</i> >.x86_64.rpm |

## 最新情報の入手先

最新の製品情報については、以下のWebサイトを参照してください。

https://jpn.nec.com/clusterpro/

## 第1章 **手順概要**

本章では、CLUSTERPROのミラーディスクリソースの状態が異常となった場合に、正常な状態へと復旧するための手順について、概要を説明します。

## 1.1 ミラー復帰手順の流れ

本書では、ミラー復帰の手順を以下の流れに従って説明します。

ステップ 1. 第 1 章「手順概要」 ステップ 2. 第 2 章「ミラーディスクリソースの状態を確認する」 ステップ 3. 第 3 章「ミラー復帰に必要な時間を確認する」

ステップ 4. 第 4 章「ミラー復帰を実行する」

関連情報:本書の流れに従って操作を行うためには、本ガイドの手順に従いながら、随時 『CLUSTERPROX リファレンスガイド』を参照する必要があります。

## 第2章 ミラーディスクリソースの状態を 確認する

本章では、ミラーディスクリソースの状態を確認する手順について説明します。

## 2.1 ミラーディスクリソースの状態を確認する

### 2.1.1 Cluster WebUI で確認する場合

CLUSTERPRO の Cluster WebUI を使用してミラーディスクリソースの状態を確認します。

- 1. Cluster WebUIを起動します。
- 2. [ミラーディスク]タブを選択して「ミラーディスクリスト」を表示します。

| Cluster WebUI | cluster |        |         | 🕛 操作モード 🗸 | Ł | <br>ច | ۶ | i | ? |  |
|---------------|---------|--------|---------|-----------|---|-------|---|---|---|--|
| ダッシュボード       | ステータス   | アラートログ | ミラーディスク |           |   |       |   |   |   |  |

ミラーディスクリストが表示されます。
 「差分コピー」欄を確認して、対象のミラーディスクリソースの差分コピーが可能となっているかどうかを確認してください。

🛢 ミラーディスクリスト

| ミラーディスク各 | - 同期モード | データ同期 | 差分コピー | サーバ名    | アクティブ | ステータス | サーバ名    | アクティブ | ステータス |
|----------|---------|-------|-------|---------|-------|-------|---------|-------|-------|
| ▼ md1    | 同期      | する    | 可能    | server1 | 活性状態  | 正常    | server2 | 非活性状態 | 異常    |

- 4. 各サーバの[ステータス]と[アクティブ]を確認してください。
- 5. 現在の[ステータス]と[アクティブ]の表示状態と下表とを見比べて、参照すべきミラー復帰 手順を確認してください。 (サーバ1とサーバ2の表示が逆の場合には、手順のサーバ1とサーバ2を読み換えてくだ さい。)

| ミラーディスクリストの表示結果                                |                                   | 状態                                                                                                    | <b>佐業冬</b> 州                                                                 | ミラー復帰                                                               |
|------------------------------------------------|-----------------------------------|----------------------------------------------------------------------------------------------------|------------------------------------------------------------------------------|---------------------------------------------------------------------|
| サーバ1                                           | ・ サーバ2                            | 作業概要                                                                                                    |                                                                              | 参照先                                                                 |
| [ステータス]<br>正常                                  | [ステータス]<br><mark>異常</mark>        | 【状態】<br>・サーバ1側で最新データを保持<br>・サーバ1側で業務稼働状態                                                                                                    | <b>業務を稼働したままで、</b><br>ミラー復帰を実行する場合                                           | → 手順1-1 へ                                                           |
| [アクティブ]<br>活性状態                                | [アクティブ]<br>非活性状態                  | 【作業概要】<br>・サーバ1からサーバ2へ<br>ミラー復帰が必要                                                                                                    | <b>業務を停止して、</b><br>ミラー復帰を実行する場合                                              | <ul> <li>→ 手順1-2 へ</li> <li>(業務を停止後に、</li> <li>手順2-1を実行)</li> </ul> |
| [ステータス]<br>正常                                  | [ステータス]<br>異常                     | 【状態】<br>・サーバ1側で最新データを保持<br>・両サーバで業務停止状態                                                                                                    | <b>業務を停止したままで、</b><br>ミラー復帰を実行する場合                                           | → 手順2-1 へ                                                           |
| [アクティブ]<br>非活性状態                               | [アクティブ]<br>非活性状態                  | 【作業概要】<br>・サーバ1からサーバ2へ<br>ミラー復帰が必要                                                                                                    | <b>業務を開始して、</b> 並行して<br>ミラー復帰を実行する場合                                         | → <b>手順2-2 へ</b><br>(業務を開始後に、<br>自動ミラー復帰また<br>は 手順1-1を実行)           |
| [ステータス]<br>異常                                  | [ステータス]<br>異常                     | 【状態】<br>・最新データ保持側が不明、<br>または、両サーバとも個別に<br>最新データを保持<br>・両サーバで業務停止状態                                                                            | <b>業務を停止したままで、</b><br>ミラー復帰を実行する場合                                           | → <b>手順3-1 へ</b><br>(強制復帰後に、<br>手順2-1を実行)                           |
| <b>[アクティブ]</b><br>非活性状態                        | <b>[アクティブ]</b><br>非活性状態           | 【作業概要】<br>・最新データ保持側を決定後、<br>最新データ保持とするサーバ<br>側からもう一方のサーバ側へ<br>ミラー復帰が必要                                                                        | <b>業務を開始して、</b> 並行して<br>ミラー復帰を実行する場合                                         | → <b>手順3-1 へ</b><br>(強制復帰後に、<br>手順2-2を実行)                           |
| [ステータス]<br>異常<br>[アクティブ]<br>活性状態               | [ステータス]<br>異常<br>[アクティブ]<br>非活性状態 | 【状態】<br>・最新データ保持側が不明、<br>または、両サーバとも個別に<br>最新データを保持<br>・サーバ1側で業務稼働状態<br>【作業概要】<br>・最新データ保持側を決定後、<br>最新データ保持とするサーバ<br>側からもう一方のサーバ側へ<br>ミラー復帰が必要 | <b>業務を停止して、</b><br>ミラー復帰を実行する場合                                              | → <b>手順4-1 へ</b><br>(業務を停止後に、<br>手順3-1を実行)                          |
| [ステータス]<br><mark>異常</mark><br>[アクティブ]<br>非活性状態 | [ステータス]<br>不明<br>[アクティブ] -<br>-   | 【状態】<br>・サーバ1側で最新データを<br>保持していない<br>・サーバ2は停止状態<br>・両サーバで業務停止状態<br>【作業概要】<br>・サーバ1を最新データ保持<br>とする操作が必要                                         | <b>起動しているサーバだけ</b><br>で、業務を開始したい場合<br>(もうー方のサーバが<br>H/WやOS障害などで<br>起動できないなど) | → 手順5-1へ                                                            |

### 2.1.2 コマンドで確認する場合

Cluster WebUI を使用しない運用や使用できない状況の場合でも、CLUSTERPRO が動作しているサーバ上にて、コマンドから確認できます。

 クラスタ構成のいずれかのサーバに、root ユーザでログインします。
 ミラーディスクリソース名が不明な場合には、clpstat コマンドを実行して、ミラーディスクリ ソースのリソース名を確認してください。

#### # clpstat -i

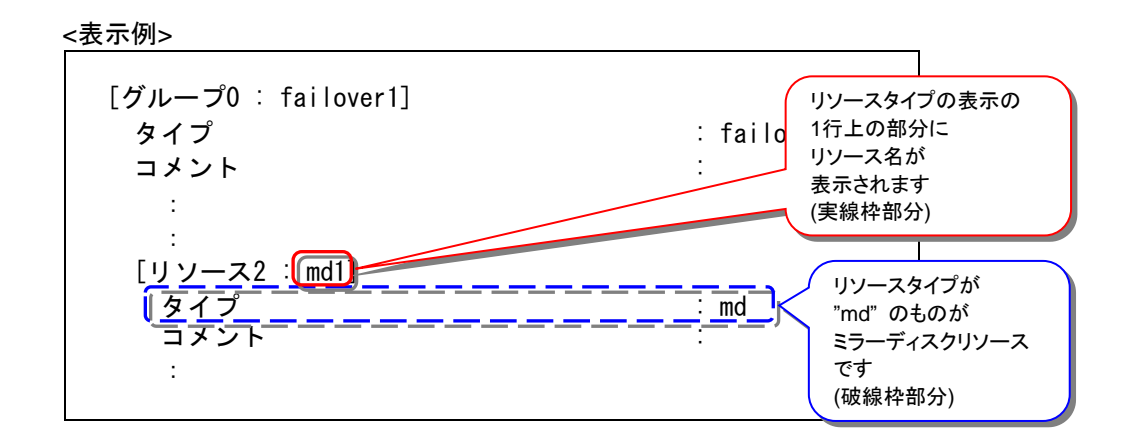

2. clpmdstat --mirror コマンドを実行して、ミラーの状態を確認します。

# clpmdstat --mirror <*ミラーディスクリソース名*>

```
上記<表示例>の場合:
```

# clpmdstat --mirror md1

| Mirror Status: Abnormal                                                           |                       |                       |  |  |  |
|-----------------------------------------------------------------------------------|-----------------------|-----------------------|--|--|--|
| md1                                                                               | server1               | server2               |  |  |  |
| Mirror Color<br>Lastupdate Time<br>Break Time<br>Disk Error<br>Difference Percent | GREEN<br><br>OK<br>1% | RED<br>——<br>OK<br>O% |  |  |  |

3. clpmdstat --active コマンドを実行して、ミラーの活性状態を確認します。

```
# clpmdstat --active <ミラーディスクリソース名>
```

```
上記<表示例>の場合:
```

```
# clpmdstat --active md1
```

| md1           | server1 | server2  |
|---------------|---------|----------|
| Active Status | Active  | Inactive |

4. clpmdstat --detail コマンドを実行して、差分コピーの可否を確認します。

```
# clpmdstat --detail <ミラーディスクリソース名>
```

#### 上記<表示例>の場合:

# clpmdstat --detail md1

| Mirror Disk Name : m | d1             |
|----------------------|----------------|
| Sync Switch          | : 0n           |
| Sync Mode            | <u>Sync</u>    |
| Diff Recovery        | : Enable       |
| Compress             | •              |
| Curra Data           | · 077          |
| Sync Data            | . UTT          |
| Recovery Data        | : 0ff<br>: 0ff |

**5.** 現在の「Mirror Color」「Active Status」の状態と下表とを見比べて、参照すべきミラー復帰手順を確認してください。

(サーバ1とサーバ2の表示が逆の場合には、手順のサーバ1とサーバ2を読み換えてください。)

| clpmdstat コマンド<br>の表示結果                              |                                                      | 状態および                                                                                                    | 作業条件                                                                         | ミラー復帰<br>手順の                                                        |
|------------------------------------------------------|------------------------------------------------------|----------------------------------------------------------------------------------------------------|------------------------------------------------------------------------------|---------------------------------------------------------------------|
| サーバ1                                                 | サーバ2                                                 | 作業概要                                                                                                    |                                                                              | 参照先                                                                 |
| [Mirror Color]<br>GREEN                              | [Mirror Color]<br>RED                                | 【状態】<br>・サーバ1側で最新データを保持<br>・サーバ1側で業務稼働状態                                                                                                    | <b>業務を稼働したままで、</b><br>ミラー復帰を実行する場合                                           | → 手順1-1 へ                                                           |
| [Active Status]<br>Active                            | [Active Status]<br>Inactive                          | 【作業概要】<br>・サーバ1からサーバ2へ<br>ミラー復帰が必要                                                                                                    | <b>業務を停止して、</b><br>ミラー復帰を実行する場合                                              | <ul> <li>→ 手順1-2 へ</li> <li>(業務を停止後に、</li> <li>手順2-1を実行)</li> </ul> |
| [Mirror Color]<br>GREEN                              | [Mirror Color]<br>RED                                | 【状態】<br>・サーバ1側で最新データを保持<br>・両サーバで業務停止状態                                                                                                    | <b>業務を停止したままで、</b><br>ミラー復帰を実行する場合                                           | → 手順2-1 へ                                                           |
| [Active Status]<br>Inactive                          | [Active Status]<br>Inactive                          | 【作業概要】<br>・サーバ1からサーバ2へ<br>ミラー復帰が必要                                                                                                    | <b>業務を開始して、</b> 並行して<br>ミラー復帰を実行する場合                                         | → 手順2-2 へ<br>(業務を開始後に、<br>自動ミラー復帰または<br>手順1-1を実行)                   |
| [Mirror Color]<br>RED                                | [Mirror Color]<br>RED                                | 【状態】<br>・最新データ保持側が不明、<br>または、両サーバとも個別に<br>最新データを保持<br>・両サーバで業務停止状態                                                                            | <b>業務を停止したままで、</b><br>ミラー復帰を実行する場合                                           | → <b>手順3-1 へ</b><br>(強制復帰後に、<br>手順2-1を実行)                           |
| [Active Status]<br>Inactive                          | [Active Status]<br>Inactive                          | 【作業概要】<br>・最新データ保持側を決定後、<br>最新データ保持とするサーバ<br>側からもう一方のサーバ側へ<br>ミラー復帰が必要                                                                        | <b>業務を開始して、</b> 並行して<br>ミラー復帰を実行する場合                                         | → <b>手順3-1 へ</b><br>(強制復帰後に、<br>手順2-2を実行)                           |
| [Mirror Color]<br>RED<br>[Active Status]<br>Active   | [Mirror Color]<br>RED<br>[Active Status]<br>Inactive | 【状態】<br>・最新データ保持側が不明、<br>または、両サーバとも個別に<br>最新データを保持<br>・サーバ1側で業務稼働状態<br>【作業概要】<br>・最新データ保持側を決定後、<br>最新データ保持とするサーバ<br>側からもう一方のサーバ側へ<br>ミラー復帰が必要 | <b>業務を停止して、</b><br>ミラー復帰を実行する場合                                              | → 手順4-1 へ<br>(業務を停止後に、<br>手順3-1を実行)                                 |
| [Mirror Color]<br>RED<br>[Active Status]<br>Inactive | [Mirror Color]<br>GRAY<br>[Active Status]<br>        | 【状態】<br>・サーバ1側で最新データを<br>保持していない<br>・サーバ2は停止状態<br>・両サーバで業務停止状態<br>【作業概要】<br>・サーバ1を最新データ保持<br>とする操作が必要                                         | <b>起動しているサーバだけで、</b><br>業務を開始したい場合<br>(もうー方のサーバが<br>H/WやOS障害などで<br>起動できないなど) | → 手順5-1へ                                                            |

## 2.2 自動ミラー復帰の設定状態を確認する

### 2.2.1 Cluster WebUI で確認する場合

CLUSTERPRO の Cluster WebUI を使用してミラーディスクリソースの設定を確認します。

- 1. Cluster WebUI を起動します。
- 2. [ステータス]タブより「クラスタ名」のプルダウンを選択し、プルダウンリストから「クラスタ詳細情報」ボタンをクリックしてください。

| Cluster WebUI       | cluster   |        |         | 😃 操作モード 🗸 | Ł | © | ß | ۶ | i | ? |  |
|---------------------|-----------|--------|---------|-----------|---|---|---|---|---|---|--|
| ダッシュボード             | ステータス     | アラートログ | ミラーディスク |           |   |   |   |   |   |   |  |
| ● クラスタは正常           | に動作しています。 |        |         |           |   |   |   |   |   |   |  |
| iluster<br>0්ර බා ම | 6 G G 6   | s 90   |         |           |   |   |   |   |   |   |  |

3. 以下の内容のポップアップが表示されます。

| 〇 クラスタ 詳細プロパティ   cluster                                        | ×                                               |
|-----------------------------------------------------------------|-------------------------------------------------|
| 情報 //ートビートI/F NP解決 タイムアウト ボート番号<br>アラートサービス 遅延警告 ミラーエージェント ミラード | 弓 ボート番号(ミラー) ボート番号(ログ) 監視 リカバリ<br>ライバ JVM 監視 拡張 |
| プロバティ                                                           | 設定値                                             |
| 名前                                                              | cluster                                         |
| コメント                                                            |                                                 |
| ステータス                                                           | 警告                                              |
|                                                                 | 閉じる                                             |

4. [ミラーエージェント] タブをクリックして、[自動ミラー復帰] の設定内容を確認してください。

| C | ) クラスタ 詳細プロパティ   cluster                                      |                                                |    |
|---|---------------------------------------------------------------|------------------------------------------------|----|
|   | 情報 ハートビートI/F NP解決 タイムアウト ボート番<br>アラートサービス 遅延警告 ミラーエージェント ミラード | 号 ボート番号(ミラー) ボート番号(ログ) 監視 リカ/<br>ライバ JVM 監視 拡張 | עי |
|   | プロパティ                                                         | 設定値                                            |    |
| ſ | 自動ミラー復帰                                                       | する                                             |    |
|   | 統計IFI報を採取9る                                                   | 96                                             | _  |
|   | 受信タイムアウト (秒)                                                  | 10                                             |    |
|   | 送信タイムアウト (秒)                                                  | 120                                            |    |
|   | 復帰データサイズ (キロバイト)                                              | 4096                                           |    |
|   | 復帰リトライ回数                                                      | 0                                              |    |
|   | 起動同期待ち時間 (秒)                                                  | 10                                             |    |
|   | クラスタパーティション I/Oタイムアウト (秒)                                     | 30                                             |    |
|   |                                                               |                                                |    |

閉じる

### 2.2.2 コマンドで確認する場合

Cluster WebUI を使用しない運用や使用できない状況の場合でも、CLUSTERPRO が動作しているサーバ上にて、コマンドから確認できます。

- 1. クラスタ構成のいずれかのサーバに、root ユーザでログインします。
- 2. clpstat --cl --detail コマンド、もしくは、clpstat -i --detail コマンドを実行します。
  - # clpstat --cl --detail
- 3. [自動ミラー復帰] の設定内容を確認してください。

<表示例>

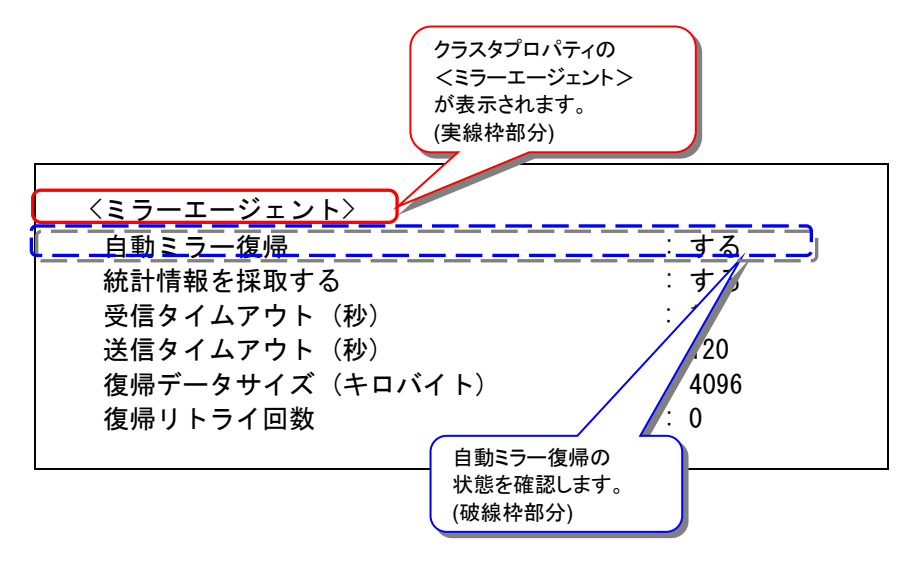

## 2.3 異常状態のミラーに一時的にアクセスする場合

#### 注:

異常状態のミラーディスクに対して一時的にアクセスできるようにするための手順です。 異常状態のミラーディスクへアクセスする必要がある場合に、実行してください。 異常状態のミラーディスクを正常な活性状態にするものではありません。

#### 注:

この手順でミラーディスクに一時的にアクセスできるようにしている間に、アクセスによってミ ラーディスクへ更新がおこなわれても、相手サーバへはミラー同期されません。 また、両サーバで並行してこの手順を実行して、各サーバでミラーディスクにアクセスできるよ うにしていても、双方のサーバからお互いにミラー同期を行うような動作は発生しません。

#### 注:

この手順を行うと、ミラーディスクの詳細情報(Cluster WebUI)の「ミラーブレイク時刻」、「最終 データ更新時刻」(clpmdstat --mirror コマンドで表示される「Break Time」、「Lastupdate Time」)が、この操作を行った時点の時刻に更新されることがあります。

#### 注:

コマンドでアクセス可能にする手順「2.3.2 コマンドでアクセス可能にする場合」の場合、-ro オプションを指定することにより、アクセス制限されたミラーディスクを read-only でマウントす ることも可能です。

「2.3.1 Cluster WebUI でアクセス可能にする場合」は、read-write でのマウントのみが可能です。

#### 注:

図中のサーバ2側のアイコンイメージやコマンド出力イメージは一例です。 操作時の状況によって異なります。

## 2.3.1 Cluster WebUI でアクセス可能にする場合

◆ この手順を行う前のミラーディスクリソースの状態:

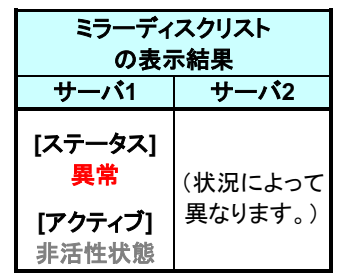

- 1. Cluster WebUI を起動します。
- ミラーディスクリストを表示します。
   (表示手順は「第 2 章 ミラーディスクリソースの状態を確認する」を参照してください)

■ ミラーディスクリスト

| ミラーディスク各 | ・ 同期モード | データ同期 | 差分コピー | サーバ名    | アクティブ | ステータス | サーバ名    | アクティブ | ステータス |
|----------|---------|-------|-------|---------|-------|-------|---------|-------|-------|
| ▼ md1    | 同期      | する    | 不可    | server1 | 非活性状態 | 異常    | server2 | 非活性状態 | 異常    |

**3.** 参照したい「ミラーディスク名」のプルダウンを選択し、サーバ1のプルダウンリストから 「アクセス制限解除」ボタンをクリックします。

#### 🛢 ミラーディスクリスト

| ミラーデ・<br>スク名 | イ<br>▲ 同期モード | データ同期 | 差分コピー | サーバ名    | アク<br>ティブ | ステー<br>タス | サーバ名    | アク<br>ティブ | ステー<br>タス |
|--------------|--------------|-------|-------|---------|-----------|-----------|---------|-----------|-----------|
| nd1          | 同期           | する    | 不可    | server1 | 非活性<br>状態 | 異常        | server2 | 非活性<br>状態 | 異常        |

| 最新データを保持しているサー<br>両サーバとも現在ミラーディス<br>server1 🞗 | -バはありません。<br>へクを使用していません。 | server2         |           |
|-----------------------------------------------|---------------------------|-----------------|-----------|
| ステータス                                         | 異常                        | ステータス           | 異常        |
| 差分コピー                                         | 不可                        | 差分コピー           | 不可        |
| アクティブ                                         | 非活性状態                     | アクティブ           | 非活性状態     |
| メディアエラー                                       | エラーなし                     | メディアエラー         | エラーなし     |
| ミラーブレイク時刻                                     |                           | ミラーブレイク時刻       |           |
| 最終データ更新時刻                                     |                           | 最終データ更新時刻       |           |
| デバイス名                                         | /dev/sdb2                 | デバイス名           | /dev/sdb2 |
| コピー必須量(%)                                     |                           | コピー必須量(%)       |           |
| パーティション使用率(%)                                 |                           | パーティション使用率(%)   |           |
| パーティションサイズ(MB)                                | 28672                     | パーティションサイズ (MB) | 28672     |

4. アクセス制限解除のポップアップ画面が表示されますので、「実行」をクリックします。

 サーバ1の[アクティブ]が活性状態であることを確認して、対象のミラーディスクへアク セスしてください。ミラーディスクリソースがマウントポイントへマウントされているので、マ ウントポイント配下のデータを確認します。
 「どちらのサーバのミラーデータを最新とすべきか」を判断するような場合は、業務データの内容やタイムスタンプなどを比較して決定してください。

■ ミラーディスクリスト

| ミラーディ<br>スク名 ▲ 同期モード | データ同期 | 差分コピー | サーバ名    | アク<br>ティブ | ステー<br>タス | サーバ名    | アク<br>ティブ | ステー<br>タス |
|----------------------|-------|-------|---------|-----------|-----------|---------|-----------|-----------|
| ▲ md1 同期<br>✿        | する    | 不可    | server1 | 活性状態      | 異常<br>    | server2 | 非活性<br>状態 | 異常        |

**関連情報**: このとき、ミラーディスク名の「詳細情報」ボタンをクリックしてミラーディスクリソースの「パーティションサイズ」や「パーティション使用率」を確認しておくと、ミラー復帰に必要な時間が把握できます。

時間の概算方法については「第 3 章 ミラー復帰に必要な時間を確認する」を参照してください。

6. 内容の確認やバックアップ等、対象のミラーディスクへのアクセスが終了したら、サーバ1のプルダウンリストから「アクセス制限」ボタンをクリックします。 (マウントポイント配下に使用中のファイルなどが存在しないことを確認してから実行してください。)

≧ ミラーディスクリスト

| ミラーディ<br>スク名 ▲ | 同期モード | データ同期 | 差分コピー | サーバ名    | アク<br>ティブ | ステー<br>タス | サーバ名    | アク<br>ティブ | ステー<br>タス |
|----------------|-------|-------|-------|---------|-----------|-----------|---------|-----------|-----------|
| ▲ md1          | 同期    | する    | 不可    | server1 | 活性状態      | 異常        | server2 | 非活性<br>状態 | 異常        |

7. アクセス制限のポップアップ画面が表示されますので、「実行」をクリックします。

| 最新データを保持しているサ−<br>server1でミラーディスクを使<br><b>server1 没</b> | -バはありません。<br>用中です。  | server2         |           |
|---------------------------------------------------------|---------------------|-----------------|-----------|
| ステータス                                                   | 異常                  | ステータス           | 異常        |
| 差分コピー                                                   | 不可                  | 差分コピー           | 不可        |
| アクティブ                                                   | 活性状態                | アクティブ           | 非活性状態     |
| メディアエラー                                                 | エラーなし               | メディアエラー         | エラーなし     |
| ミラーブレイク時刻                                               | 2019/04/11 14:25:53 | ミラーブレイク時刻       |           |
| 最終データ更新時刻                                               | 2019/04/11 14:25:53 | 最終データ更新時刻       |           |
| デバイス名                                                   | /dev/sdb2           | デバイス名           | /dev/sdb2 |
| コピー必須量(%)                                               | 1                   | コピー必須量(%)       |           |
| パーティション使用率(%)                                           | 1                   | パーティション使用率(%)   |           |
| パーティションサイズ(MB)                                          | 28672               | パーティションサイズ (MB) | 28672     |

#### 8. アクセス制限された状態に戻ります。

| 🛢 ミラーディスクリスト |
|--------------|
|--------------|

| ミラーディ<br>スク名 | イ<br>▲ 同期モード | データ同期 | 差分コピー | サーバ名    | アク ステー<br>ティブ タス | サーバ名    | アク<br>ティブ | ステー<br>タス |
|--------------|--------------|-------|-------|---------|------------------|---------|-----------|-----------|
| ▲ md1        | 同期           | する    | 不可    | server1 | 非活性 異常<br>状態     | server2 | 非活性<br>状態 | 異常        |

Cluster WebUI でアクセス制限を一時的に解除する手順は、ここで終了です。

### 2.3.2 コマンドでアクセス可能にする場合

◆ この手順を行う前のミラーディスクリソースの状態:

| clpmdstat コマンド<br>の表示結果                              |                    |  |  |  |  |
|------------------------------------------------------|--------------------|--|--|--|--|
| サーバ1                                                 | サーバ2               |  |  |  |  |
| [Mirror Color]<br>RED<br>[Active Status]<br>Inactive | (状況によって<br>異なります。) |  |  |  |  |

- 1. アクセス制限を解除したい側のサーバに、root ユーザでログインしてください。
- 2. ミラーディスクの内容を確認するために、一時的にミラーディスクのアクセス制限を解除し ます。

```
clpmdctrl --active -force コマンドを実行してください。
(-ro オプションを付けると、ミラーディスクリソースが read-only 状態でマウントされま
す。-ro オプションを付けずに実行すると、通常、read-write 状態でマウントされます。)
```

```
# clpmdctrl --active -force -ro <ミラーディスクリソース名>
```

- **3.** clpmdstat --active コマンド等で、アクセス制限が解除された状態(Active)になっている ことを確認してください。
  - # clpmdstat --active <ミラーディスクリソース名>

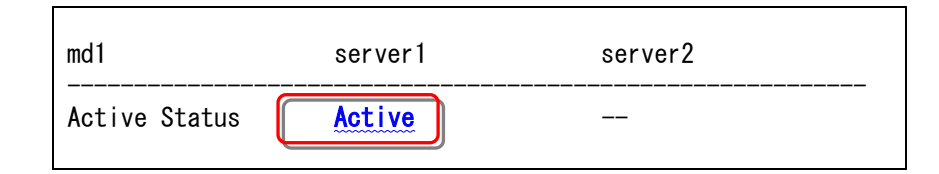

対象のミラーディスクへアクセスします。
 ミラーディスクリソースがマウントポイントへマウントされているので、マウントポイント配下のデータを確認します。
 「どちらのサーバのミラーデータを最新とすべきか」を判断するような場合は、業務データの内容やタイムスタンプなどを比較して決定してください。

関連情報: このとき、df コマンド等でミラーディスクリソースのサイズや使用率を確認しておく と、ミラー復帰に必要な時間が把握できます。 時間の概算方法については「第 3 章 ミラー復帰に必要な時間を確認する」を参照してください。

- 内容の確認やバックアップ等、対象のミラーディスクへのアクセスが終了したら、 clpmdctrl --deactive コマンドを実行してアクセス制限を元に戻します。 (マウントポイント配下などにカレントディレクトリが存在しないことを確認してから実行して ください。)
  - # clpmdctrl --deactive <ミラーディスクリソース名>
- **6.** clpmdstat --active コマンド等で、アクセス制限された状態(Inactive)に戻っていることを 確認してください。
  - **#** clpmdstat --active <ミラーディスクリソース名>

| md1           | server1  | server2 |  |
|---------------|----------|---------|--|
| Active Status | Inactive |         |  |

コマンドでアクセス制限を一時的に解除する手順は、ここで終了です。

## 第3章 **ミラー復帰に必要な時間を確認** する

本章では、ミラーディスクリソースに対してミラー復帰を行う際に必要な時間を見積もる手順を説明します。

## 3.1 ミラー復帰の所要時間の概算を見積もる

#### 注:

本手順書では、所要時間の目安として、1GB あたり1分としています。 これはミラーディスクコネクトを 1000BASE-TX の LAN を使用してサーバ間を直接接続して いる場合の目安です。

ミラー復帰処理中に業務によりさらに同期が必要なデータが発生する場合、回線速度、回線 品質(遅延時間)、サーバ上の他のプロセスによるシステムへの負荷によっても、異なります。

ミラー復帰の所要時間は、差分コピーが可能かどうかで、見積もり方法が異なります。 「第 2 章 ミラーディスクリソースの状態を確認する」を参照し、差分コピーが可能となっている かどうかを確認してください。

### 3.1.1 差分コピーが可能な場合

- 1. 所要時間を算出するため、「コピー必須量」と「パーティションサイズ」を確認します。
  - A. Cluster WebUIで確認する場合
    - (1) Cluster WebUI を起動します。
    - (2) ミラーディスクリストから参照したい「ミラーディスク名」のプルダウンを選択し、プルダ ウンリストから「詳細情報」ボタンをクリックします。

≧ ミラーディスクリスト

| ミラーデ<br>スク名 | イ<br>▲ 同期モード | データ同期 | 差分コピー | サーバ名    | アク<br>ティブ | ステー<br>タス | サーバ名    | アク<br>ティブ | ステー<br>タス |
|-------------|--------------|-------|-------|---------|-----------|-----------|---------|-----------|-----------|
| nd1         | 同期           | する    | 可能    | server1 | 活性状態      | 正常        | server2 | 非活性<br>状態 | 異常        |

(3) ミラーディスク詳細プロパティのポップアップ画面が表示されます。 「コピー必須量(%)」と「パーティションサイズ(MB)」の行を確認します。 「コピー必須量(%)」に(計算中)と表示されている場合は、しばらく待ってから更新ボタンを押し、再度確認してください。

| 最新データはserver1が保持し<br>server1でミラーディスクを使<br><b>server1</b> | ,ています。<br>∮用中です。    | server2        |                 |  |
|----------------------------------------------------------|---------------------|----------------|-----------------|--|
| ステータス                                                    | 正常                  | ステータス          | 異常              |  |
| 差分コピー                                                    | 可能                  | 差分コピー          | 可能              |  |
| アクティブ                                                    | 活性状態                | アクティブ          | 非活性状態           |  |
| メディアエラー                                                  | エラーなし               | メディアエラー        | エラーなし           |  |
| ミラーブレイク時刻                                                | 2023/04/13 11:20:48 | ミラーブレイク時刻      |                 |  |
| 最終データ更新時刻                                                | 2023/04/13 11:21:03 | 最終データ更新時刻      |                 |  |
| デバイス名                                                    | /dev/VG_CLP/DP1     | デバイス名          | /dev/VG_CLP/DP1 |  |
| コピー必須量(%)                                                | 37                  | コピー必須量(%)      | 0               |  |
| パーティション使用率(%)                                            | 38                  | パーティション使用率(%)  |                 |  |
| パーティションサイズ(MB)                                           | 8192                | パーティションサイズ(MB) | 8192            |  |

#### B. コマンドで確認する場合

Г

- (1) クラスタ構成のいずれかのサーバに、rootユーザでログインします。
- (2) clpmdstat --mirror コマンドを実行します。
   「Difference Percent」(コピー必須量)の行を確認します。
   「Difference Percent」の値が括弧付きで表示されている場合は、計算中の
   値なので、しばらく待ってから再度実行して確認してください。

# clpmdstat --mirror <ミラーディスクリソース名>

| Mirror Status: <mark>Abnormal</mark> |            |          |         |  |  |  |
|--------------------------------------|------------|----------|---------|--|--|--|
| md1                                  | server1    |          | server2 |  |  |  |
| Mirror Color                         | GREEN      |          | RED     |  |  |  |
| Lastupdate Time                      | 2023/04/13 | 11:20:48 |         |  |  |  |
| Break Time                           | 2023/04/13 | 11:21:03 |         |  |  |  |
| Disk Error                           | <u>OK</u>  |          | ОК      |  |  |  |
| Difference Percent                   | 37%        | J        | 0%      |  |  |  |
|                                      |            |          |         |  |  |  |

(3) clpmdstat –detail コマンドを実行します。
 「NMP/Disk Size(MB)」(パーティションサイズ)の行を確認します。

# clpmdstat --detail <ミラーディスクリソース名>

| <u>Server : server1]</u> |                   |
|--------------------------|-------------------|
| NMP/Disk Size(MB)        | : 8192/8192       |
| DP Device                | : /dev/VG_CLP/DP1 |
| CP Device                | : /dev/VG_CLP/CP1 |
|                          |                   |

コピー必須量」は、「パーティションサイズ」を100(%)とした差分量の割合を示しています。
 この値を目安にして 差分ミラー復帰の対象となるサイズを算出することができます。

(例) パーティションサイズ 976562MB、コピー必須量 5(%)の場合
 → 976562(MB) × 5(%) = 48828MB (≒ 47GB)

- 3. 所要時間の目安から、所要時間を算出します。
  - (例) 1GB あたり1分を目安とした場合
     1(分/GB) × 47(GB) = 47分

差分コピーが可能な場合の見積手順は、ここで終了です。

### 3.1.2 差分コピーが不可能な場合

ミラー復帰はフルコピーで行います。フルコピーの所要時間はファイルシステムによって異なります。

これは、CLUSTERPROに搭載される「ファイルシステム上で実際にデータが存在するブ ロックだけをコピーする機能」(以下、利用域コピー機能)が、一部ファイルシステムのみ対象と なっているためです。

利用域コピー機能の対象となるファイルシステムは、xfs(両サーバ非活性時), ext2, ext3, ext4となっております。

#### 3.1.2.1 利用域コピー機能の対象となるファイルシステムである場合

**注**: clpmdctrl --force -v コマンド(-v オプション付き)でミラー復帰する場合には、ミラー ディスクリソースのデータパーティションの全ブロックがコピーされますので、「3.1.2.2 利 用域コピー機能の対象となるファイルシステムでない場合」を参照してください。

- 以下の [方法1] ~ [方法3] のいずれかの手順で確認します。
  - [方法1] 障害が発生した直近で、ミラーディスクリソース上のファイルシステムの使用率、 または、空きサイズ(空き割合)などの概算が判っている場合:

ファイルシステム上で使用しているサイズを算出して、所要時間の目安から、所 要時間を算出してください。

- (例) パーティションサイズ 976562MB、ファイルシステムの使用率 5(%)
   1GBあたり1分を目安とした場合
  - $\rightarrow$  976562(MB) x 5(%) = 48828MB ( $\doteqdot$  47GB)
  - → 1(分/GB) x 47(GB) = 47分
- [方法2] df コマンドなどで、ミラーディスクリソース上のファイルシステムの使用率、または、 空きサイズ(空き率)などが確認できる場合:<sup>1</sup>

ファイルシステム上で使用しているサイズを算出して、所要時間の目安から、所要時間を算出してください。

- (例) パーティションサイズ 976562MB、ファイルシステムの使用率 5(%) 1GBあたり1分を目安とした場合
   → 976562(MB) × 5(%) = 48828MB (≒ 47GB)
   → 1(分/GB) × 47(GB) = 47分
- [方法3] ミラーディスクリソースが活性していて、Cluster WebUI が使用できる場合:
  - 1. 所要時間を算出するため、「パーティション使用率」と「パーティションサイズ」を確

<sup>&</sup>lt;sup>1</sup> 非活性状態のミラーディスクリソースは、ファイルシステムがマウントされていないため、df コマンドなどで 情報が表示されません。 RED-RED状態の場合など、両サーバのミラーディスクとも活性化できない場合には、ミラー復帰の手順の 途中(ミラーディスクを活性した時点やアクセス制限を一時的に解除した時点)で確認してください。

認します。

- (1) ミラーディスクリストから参照したい「ミラーディスク名」のプルダウンを選択し、 プルダウンリストから「詳細情報」ボタンをクリックします。
- (2) ミラーディスク詳細プロパティのポップアップ画面が表示されます。パーティション使用率(%)の行を確認します。

| 最新データはserver1が保持し<br>erver1でミラーディスクを使 | っています。<br>河中です。     |                 |                 |
|---------------------------------------|---------------------|-----------------|-----------------|
| erver1                                |                     | server2         |                 |
| ステータス                                 | 正常                  | ステータス           | 異常              |
| 差分コピー                                 | 可能                  | 差分コピー           | 可能              |
| アクティブ                                 | 活性状態                | アクティブ           | 非活性状態           |
| メディアエラー                               | エラーなし               | メディアエラー         | エラーなし           |
| ミラーブレイク時刻                             | 2023/04/13 11:20:48 | ミラーブレイク時刻       |                 |
| 最終データ更新時刻                             | 2023/04/13 11:21:03 | 最終データ更新時刻       |                 |
| デバイス名                                 | /dev/VG_CLP/DP1     | デバイス名           | /dev/VG_CLP/DP1 |
| コピー必須量(%)                             | 37                  | コピー必須量(%)       | 0               |
| (一ティション使用率(%)                         | 38                  | パーティション使用率(%)   |                 |
| ペーティションサイズ (MB)                       | 8192                | パーティションサイズ (MB) | 8192            |

€更新 閉じる

- 2. 「パーティション使用率」は、「パーティションサイズ」を 100(%) とした、ファイルシ ステム上の実使用領域の割合を示しています。 この値を目安に、ミラー復帰の対象となる概算サイズを算出することができます。
  - (例) パーティションサイズ 976562MB、パーティション使用率 5(%)の場合
     → 976562(MB) × 5(%) = 48828MB (≒ 47GB)
- 3. 所要時間の目安から、所要時間を算出します。
  - (例) 1GBあたり1分を目安とした場合 1(分/GB) x 47(GB) = 47分

差分コピー不可の場合で、利用域コピー機能の対象となるファイルシステムである 場合のミラー復帰時間の見積手順は、ここで終了です。

#### 3.1.2.2 利用域コピー機能の対象となるファイルシステムでない場合

- ミラーディスクリソースのデータパーティションの領域すべてがコピーされます。
- 所要時間の目安から、所要時間を算出します。
  - (例) パーティションサイズ 976562MB、1GBあたり1分を目安とした場合
     → 1(分/GB) × 954(GB) = 954(分)

差分コピー不可の場合で、利用域コピー機能の対象となるファイルシステム でない場合のミラー復帰時間の見積手順は、ここで終了です。

## 第4章 ミラー復帰を実行する

本章では、ミラーディスクリソースに対してミラー復帰を行う手順を説明します。

実施すべき手順の決定方法は、「第 2 章 ミラーディスクリソースの状態を確認する」を参照してください。 ミラー復帰の所要時間については、「第 3 章 ミラー復帰に必要な時間を確認する」を参照してください。

## 4.1 手順 1-1

注:

グループを起動した状態(業務を稼働した状態)でミラー復帰を並行して行うため、システムの 負荷が高くなる可能性があります。

### 4.1.1 Cluster WebUI でおこなう場合

◆ この手順を行う前のミラーディスクリソースの状態:

| ミラーディ<br>の表:                     | 'スクリスト<br>示結果                     | 作業条件                               |
|----------------------------------|-----------------------------------|------------------------------------|
| サーバ1                             | サーバ2                              |                                    |
| [ステータス]<br>正常<br>[アクティブ]<br>活性状態 | [ステータス]<br>異常<br>[アクティブ]<br>非活性状態 | <b>業務を稼働したままで、</b><br>ミラー復帰を実行する場合 |

- 1. Cluster WebUI を起動します。
- 2. [ミラーディスク]タブを選択して「ミラーディスクリスト」を表示します。

🛢 ミラーディスクリスト

| ミラーディスク各 | 同期モード | データ同期 | 差分コピー | サーバ名    | アクティブ | ステータス | サーバ名    | アクティブ | ステータス |
|----------|-------|-------|-------|---------|-------|-------|---------|-------|-------|
| ▼ md1    | 同期    | する    | 可能    | server1 | 活性状態  | 正常    | server2 | 非活性状態 | 異常    |

3. ミラー復帰したい「ミラーディスク名」のプルダウンを選択し、サーバ1のプルダウンリスト から「差分コピー」ボタン(差分コピー不可の場合は「フルコピー」ボタン)をクリックします。

■ ミラーディスクリスト

| ミフーティ<br>スク名 | ▲ 同期モード | データ同期 | 差分コピー       | サーバ名                | アク<br>ティブ    | ステー<br>タス | サーバ名    | アク<br>ティブ | ステー<br>タス |
|--------------|---------|-------|-------------|---------------------|--------------|-----------|---------|-----------|-----------|
| pd1          | 同期      | する    | 可能          | server1             | 活性状態         | 正常        | server2 | 非活性<br>状態 | 異常        |
|              |         |       | 差 分コ<br>可能の | ピー<br>場合<br>差<br>不可 | 分コピ・<br>可の場合 | -<br>î    |         |           |           |

**4.** 差分コピー(またはフルコピー)のポップアップ画面が表示されますので、「実行」をクリックします。

| ▶ 差分コピー   md1                                    |                                |   |                    |           |
|--------------------------------------------------|--------------------------------|---|--------------------|-----------|
| ミラーリングしていない<br>最新データはserver1が<br>server1でミラーディス・ | v状態です。<br>保持しています。<br>クを使用中です。 |   |                    |           |
| ⊐೮−元<br>server1                                  |                                | > | ⊐ピー先<br>server2    |           |
| ステータス                                            | 正常                             | · | ステータス              | 異常        |
| 差分コピー                                            | 可能                             |   | 差分コピー              | 可能        |
| アクティブ                                            | 活性状態                           |   | アクティブ              | 非活性状態     |
| メディアエラー                                          | エラーなし                          |   | メディアエラー            | エラーなし     |
| ミラーブレイク時刻                                        | 2018/04/25 15:32:46            |   | ミラーブレイク時刻          |           |
| 最終データ更新時刻                                        | 2018/04/25 15:33:56            |   | 最終データ更新時刻          |           |
| デバイス名                                            | /dev/sdb2                      |   | デバイス名              | /dev/sdb2 |
| コピー必須量(%)                                        | 1                              |   | コピー必須量(%)          | 0         |
| パーティション使用率<br>(%)                                | 37                             |   | パーティション使用率<br>(%)  |           |
| パーティションサイズ<br>(MB)                               | 2863                           |   | パーティションサイズ<br>(MB) | 2863      |
| server1からserve                                   | er2に差分コピーが行われます                | ţ |                    |           |
|                                                  |                                |   |                    | ・実行 キャンセル |

5. ミラー復帰が開始されます。ミラー復帰が完了するまでの間、以下のように表示されま す。

(復帰するデータのサイズによっては、表示されない場合があります。)

| 8 ミラーテ             | ィスクリスト |       |       |         |           |             |                   |         |           |             |
|--------------------|--------|-------|-------|---------|-----------|-------------|-------------------|---------|-----------|-------------|
| ミラー<br>ディスク<br>名 ▲ | 同期モード  | データ同期 | 差分コピー | サーバ名    | アク<br>ティブ | ステータ<br>ス   | 進捗状況              | サーバ名    | アク<br>ティブ | ステータ<br>ス   |
| • md1              | 同期     | する    |       | server1 | 活性状態      | ミラー再<br>構築中 | 66% (残り<br>00:59) | server2 | 非活性<br>状態 | ミラー再<br>構築中 |

6. サーバ2のステータス状態が「正常」になれば、ミラー復帰は完了です。

| 8 ミラーディスク | <b>リスト</b> |       |       |         |       |       |         |       |       |
|-----------|------------|-------|-------|---------|-------|-------|---------|-------|-------|
| ミラーディスク谷  | 同期モード      | データ同期 | 差分コピー | サーバ名    | アクティブ | ステータス | サーバ名    | アクティブ | ステータス |
| ▼ md1     | 同期         | する    |       | server1 | 活性状態  | 正常    | server2 | 非活性状態 | 正常    |

手順 1-1 はここで終了です。

## 4.1.2 コマンドでおこなう場合

◆ この手順を行う前のミラーディスクリソースの状態:

| clpmdsta<br>の表:           | at コマンド<br>示結果              | 差分コピー<br>(Diff Recovery) | 作業条件         |
|---------------------------|-----------------------------|--------------------------|--------------|
| サーバ1                      | サーバ2                        | 可否の表示結果                  |              |
| [Mirror Color]<br>GREEN   | [Mirror Color]<br>RED       | (可能/不可に無関係)              | 業務を稼働したままで、  |
| [Active Status]<br>Active | [Active Status]<br>Inactive |                          | ミラー復帰を実行する場合 |

- 1. クラスタ構成のいずれかのサーバに、root ユーザでログインしてください。
- ミラー復帰を開始します。
   clpmdctrl --recovery コマンドを実行してください。
  - # clpmdctrl --recovery <ミラーディスクリソース名>

clpmdctrl --recovery コマンドは制御をすぐに戻すため、ミラー復帰が完了したことを確認 するには、clpmdstat コマンド等で状態を確認してください。

- ミラー復帰の状態を確認します。
   clpmdstat --mirror コマンド等を実行してください。
  - # clpmdstat --mirror <ミラーディスクリソース名>

#### [復帰開始前の場合]

ミラー復帰開始前は、「Mirror Status」が「Abnormal」のままとなっています。

| Mirror Status: <u>Abnormal</u>                                                    |                       |                     |  |  |  |  |  |
|-----------------------------------------------------------------------------------|-----------------------|---------------------|--|--|--|--|--|
| md1                                                                               | server1               | server2             |  |  |  |  |  |
| Mirror Color<br>Lastupdate Time<br>Break Time<br>Disk Error<br>Difference Percent | GREEN<br><br>OK<br>1% | RED<br><br>OK<br>0% |  |  |  |  |  |

### [復帰中の場合]

ミラー復帰中の場合、「Recovery Status」が表示され、「Mirror Color」は両サーバともに「YELLOW」となります。

|   | Mirror Status: <u>Recovering</u>                                                               |                                                                            |                               |   |  |  |
|---|------------------------------------------------------------------------------------------------|----------------------------------------------------------------------------|-------------------------------|---|--|--|
|   | md1                                                                                            | server1                                                                    | server2                       |   |  |  |
|   | Mirror Color                                                                                   | YELLOW                                                                     | YELLOW                        |   |  |  |
| < | Recovery Status                                                                                | Varue                                                                      | 復帰処理中の場合は                     | ) |  |  |
|   | Status:<br>Direction: src<br>dst<br>Percent:<br>Used Time:<br>Remain Time:<br>Iteration Times: | Recovering<br>server1<br>server2<br>7%<br>00:00:09<br>00:01:59<br>No Limit | 「Recovery Status」が表<br>示されます。 | J |  |  |
|   |                                                                                                |                                                                            |                               |   |  |  |

#### [復帰完了の場合]

ミラー復帰が完了した場合、「Recovery Status」は表示されず、「Mirror Color」は両サーバともに「GREEN」となります。

| Mirror Status: <u>Normal</u> |         |         |  |  |  |  |  |
|------------------------------|---------|---------|--|--|--|--|--|
| md1                          | server1 | server2 |  |  |  |  |  |
| Mirror Color                 | GREEN   | GREEN   |  |  |  |  |  |

手順 1-1 はここで終了です。

## 4.2 手順 1-2

### 4.2.1 Cluster WebUI でおこなう場合

◆ この手順を行う前のミラーディスクリソースの状態:

| ミラーディ<br>の表: | 'スクリスト<br>示結果   | 作業条件            |  |  |  |
|--------------|-----------------|-----------------|--|--|--|
| サーバ1         | サーバ2            |                 |  |  |  |
| [ステータス]      | [ステータス]         | <b>業務を停止して、</b> |  |  |  |
| 正常           | <mark>異常</mark> | ミラー復帰を実行する場合    |  |  |  |
| [アクティブ]      | <b>[アクティブ]</b>  | (業務を停止後に、       |  |  |  |
| 活性状態         | 非活性状態           | 手順2-1を実行)       |  |  |  |

- 1. Cluster WebUI を起動します。
- 2. [ステータス]タブより業務のフェイルオーバグループのプルダウンを選択し、プルダウンリ ストから「グループ停止」ボタンをクリックします。

| <b>計グループ</b> 排他ルールリス | ٢   |     |
|----------------------|-----|-----|
| ailover1             | 起動済 | 停止済 |
| <del>▼</del> md1     | 起動済 | 停止済 |

3. グループ停止のポップアップ画面が表示されますので、「停止」をクリックします。

| ■ グループ停止   failover1 | ×         |
|----------------------|-----------|
| failover1を停止しますか?    |           |
|                      | ■停止 キャンセル |
|                      |           |

4. 業務のフェイルオーバグループが停止したことを確認してください。

| ₩ グループ                                                                                                    | 排他ルールリスト |     |           |
|----------------------------------------------------------------------------------------------------|----------|-----|-----------|
| <ul> <li>failover1</li> <li>the second second seco</li></ul> |          | 停止済 | 停止済 ● ● 第 |
| ▼ md1                                                                                                    |          | 停止済 | 停止済       |

5. 手順 2-1 へ進んでください。

## 4.2.2 コマンドでおこなう場合

◆ この手順を行う前のミラーディスクリソースの状態:

| clpmdsta<br>の表  | at コマンド<br>示結果  | 差分コピー<br>(Diff Recovery)<br>マネのまー結果 | 作業条件            |
|-----------------|-----------------|-------------------------------------|-----------------|
| サーバ             | サーハ2            | 可省の表示結果                             |                 |
| [Mirror Color]  | [Mirror Color]  | (司代(五司に毎問係)                         | <b>業務を停止して、</b> |
| GREEN           | RED             |                                     | ミラー復帰を実行する場合    |
| [Active Status] | [Active Status] |                                     | (業務を停止後に、       |
| Active          | Inactive        |                                     | 手順2-1を実行)       |

- 1. クラスタ構成のいずれかのサーバに、root ユーザでログインしてください。
- 2. 業務のフェイルオーバグループを停止します。
- 3. 業務のフェイルオーバグループが停止したことを確認してください。

# clpstat

4. 手順 2-1 へ進んでください。

## 4.3 手順 2-1

注:

ミラー復帰が完了するまで、業務のフェイルオーバグループは起動することができません。

### 4.3.1 Cluster WebUI でおこなう場合

◆ この手順を行う前のミラーディスクリソースの状態:

| ミラーディ<br>の表      | 'スクリスト<br>示結果              | 作業条件         |
|------------------|----------------------------|--------------|
| サーバ1             | サーバ2                       |              |
| [ステータス]<br>正常    | [ステータス]<br><mark>異常</mark> | 業務を停止したままで、  |
| [アクティブ]<br>非活性状態 | [アクティブ]<br>非活性状態           | ミフー復帰を実行する場合 |

- 1. Cluster WebUI を起動します。
- 2. [ミラーディスク]タブを選択して「ミラーディスクリスト」を表示します。

■ミラーディスクリスト

| ミラーディスク各 | 同期モード | データ同期 | 差分コピー | サーバ名    | アクティブ | ステータス | サーバ名    | アクティブ | ステータス |
|----------|-------|-------|-------|---------|-------|-------|---------|-------|-------|
| ▼ md1    | 同期    | する    | 可能    | server1 | 非活性状態 | 正常    | server2 | 非活性状態 | 異常    |

3. ミラー復帰したい「ミラーディスク名」のプルダウンを選択し、サーバ1 のプルダウンリスト から「差分コピー」ボタン(差分コピー不可の場合は「フルコピー」ボタン)をクリックします。

ミラーディ スク名 ▲ 同期モード ステー タス アク アク ステ-タス データ同期 差分コピー サーバ名 サーバ名 ティブ スク名 ティブ server2 server **▲**]d1 3 3 **3** 非活性 非活性 同期 する 可能 正常 2, 2, 3, 異常 0 状態 状態 E% 🔒 🔓 30 差分コピー 差分コピー 可能の場合 不可の場合

言 ミラーディスクリスト

**4.** 差分コピー(またはフルコピー)のポップアップ画面が表示されますので、「実行」をクリックします。

| ⊐ピ−≂<br>server1    |           | コピー先<br>server2    |           |
|--------------------|-----------|--------------------|-----------|
| ステータス              | 正常        | マテータス              | 異常        |
| 差分コピー              | 可能        | 差分コピー              | 可能        |
| アクティブ              | 非活性状態     | アクティブ              | 非活性状態     |
| メディアエラー            | エラーなし     | メディアエラー            | エラーなし     |
| ミラーブレイク時刻          |           | ミラーブレイク時刻          |           |
| 最終データ更新時刻          |           | 最終データ更新時刻          |           |
| デバイス名              | /dev/sdb2 | デバイス名              | /dev/sdb2 |
| コピー必須量(%)          |           | コピー必須量(%)          |           |
| パーティション使用率<br>(%)  | 75        | パーティション使用率<br>(%)  |           |
| パーティションサイズ<br>(MB) | 2863      | パーティションサイズ<br>(MB) | 2863      |

5. ミラー復帰が開始されます。ミラー復帰が完了するまでの間、以下のように表示されま す。

(復帰するデータのサイズによっては、表示されない場合があります。) ■ミラーディスクリスト

| ミラー<br>ディスク 同期刊<br>名 ▲ | Eード データ同! | 朝 差分コピー | サーバ名    | アク<br>ティブ | ステータ<br>ス   | 進捗状況              | ナーバ名   | アク<br>ティブ | ステータ<br>ス   |
|------------------------|-----------|---------|---------|-----------|-------------|-------------------|--------|-----------|-------------|
| ▲ md1<br>尊 同期          | する        |         | server1 | 非活性<br>状態 | ミラー再<br>構築中 | 55% (残り<br>01:17) | erver2 | 非活性<br>状態 | ミラー再<br>構築中 |

6. サーバ2のステータス状態が「正常」になれば、ミラー復帰は完了です。

🛢 ミラーディスクリスト

| ミラーディ<br>スク名 ▲ | 同期モード | データ同期 | 差分コピー | サーバ名    | アク<br>ティブ | ステー<br>タス | サーバ名    | アク<br>ティブ | ステー<br>タス |
|----------------|-------|-------|-------|---------|-----------|-----------|---------|-----------|-----------|
| ▲ md1          | 同期    | する    |       | server1 | 非活性<br>状態 | 正常        | server2 | 非活性<br>状態 | 正常        |

7. 業務を開始する場合には、[ステータス]タブで、業務のフェイルオーバグループのプルダウンリストから「グループ起動」ボタンをクリックしてください。 (フェイルオーバグループのステータスが「異常」になっていて「グループ起動」を実行できない場合には、一旦「グループ停止」を実行してから「グループ起動」を実行してください。)

| ₩ グループ   | 排他ルールリスト |                     |     |
|----------|----------|---------------------|-----|
| ailover1 |          | 停止済<br>■ <b>▶</b> ■ | 停止済 |
| ▼ md1    |          | 停止済                 | 停止済 |

8. 業務のフェイルオーバグループが開始されたことを確認してください。

| <b>     # グループ</b> 排他ルールリス                 | (h        |     |
|--------------------------------------------|-----------|-----|
| <ul> <li>▲ failover1</li> <li>✿</li> </ul> | 起動済 ■ ▶ ■ | 停止済 |
| <b>→</b> md1                               | 起動済       | 停止済 |

手順 2-1 はここで終了です。

## 4.3.2 コマンドでおこなう場合

| clpmdsta<br>の表 <sup>法</sup> | at コマンド<br>示結果              | 差分⊐ピー<br>(Diff Recovery) | 作業条件         |
|-----------------------------|-----------------------------|--------------------------|--------------|
| サーバ1                        | サーバ2                        | 可否の表示結果                  |              |
| [Mirror Color]<br>GREEN     | [Mirror Color]<br>RED       | (可能/不可に無関係)              | 業務を停止したままで、  |
| [Active Status]<br>Inactive | [Active Status]<br>Inactive |                          | ミラー復帰を実行する場合 |

◆ この手順を行う前のミラーディスクリソースの状態:

- 1. クラスタ構成のいずれかのサーバに、root ユーザでログインしてください。
- clpmdctrl --recovery コマンドを実行します。
   clpmdctrl --recovery コマンドは制御をすぐに戻すため、ミラー復帰が完了したことを確認 するには、clpmdstatコマンド等で状態を確認してください。
  - # clpmdctrl --recovery <ミラーディスクリソース名>
- 3. clpmdstat --mirror コマンドでミラー復帰の状態を確認します。
  - # clpmdstat --mirror <ミラーディスクリソース名>

#### [復帰開始前の場合]

「Mirror Status」が「Abnormal」のままとなっています。

| Mirror Status: <u>Abnormal</u> |         |         |  |  |  |
|--------------------------------|---------|---------|--|--|--|
| md1                            | server1 | server2 |  |  |  |
| Mirror Color                   | GREEN   | RED     |  |  |  |
| Lastupdate Time                |         |         |  |  |  |
| Break Time                     |         |         |  |  |  |
| Disk Error                     | ОК      | ОК      |  |  |  |
| Difference Percent             | 1%      | 0%      |  |  |  |
|                                |         |         |  |  |  |

#### [復帰中の場合]

ミラー復帰中の場合、「Recovery Status」が表示され、「Mirror Color」は両サーバともに「YELLOW」となります。

|     | Mirror Status: <mark>Reco</mark>                                           | vering                                                         |                               |   |
|-----|----------------------------------------------------------------------------|----------------------------------------------------------------|-------------------------------|---|
| md1 |                                                                            | server1                                                        | server2                       |   |
|     | Mirror Color                                                               | YELLOW                                                         | YELLOW                        |   |
| ~   | Recovery Status                                                            | Ϋατου                                                          | 復帰処理中の場合は                     | ) |
|     | Status:<br>Direction: src<br>dst<br>Percent:<br>Used Time:<br>Remain Time: | Recovering<br>server1<br>server2<br>7%<br>00:00:09<br>00:01:59 | 「Recovery Status」が表<br>示されます。 | J |
|     | Iteration Times:                                                           | No Limit                                                       |                               |   |

#### [復帰完了の場合]

ミラー復帰が完了した場合、「Recovery Status」は表示されず、「Mirror Color」は両サーバともに「GREEN」となります。

| Mirror Status: <u>Normal</u> |         |         |  |  |  |  |
|------------------------------|---------|---------|--|--|--|--|
| md1                          | server1 | server2 |  |  |  |  |
| Mirror Color                 | GREEN   | GREEN   |  |  |  |  |

- 5. 業務を開始する場合には、業務のフェイルオーバグループを起動します。
  - # clpgrp -s <*フェイルオーバグループ名*> -h <*フェイルオーバグループを起動させるサーバ名*>
- 6. 業務のフェイルオーバグループが開始されたことを確認してください。

# clpstat

手順 2-1 はここで終了です。

## 4.4 手順 2-2

### 4.4.1 Cluster WebUI でおこなう場合

◆ この手順を行う前のミラーディスクリソースの状態:

| ミラーディ<br>の表:                      | 'スクリスト<br>示結果                                  | 作業条件                                 |
|-----------------------------------|------------------------------------------------|--------------------------------------|
| サーバ1                              | サーバ2                                           |                                      |
| [ステータス]<br>正常<br>[アクティブ]<br>非活性状態 | [ステータス]<br><mark>異常</mark><br>[アクティブ]<br>非活性状態 | <b>業務を開始して、</b> 並行して<br>ミラー復帰を実行する場合 |

- 1. Cluster WebUI を起動します。
- [ステータス]タブより業務のフェイルオーバグループのプルダウンを選択し、プルダウンリストから「グループ起動」ボタンをクリックします。
   (フェイルオーバグループのステータスが「異常」になっていて「グループ起動」を実行できない場合には、一旦「グループ停止」を実行してから「グループ起動」を実行してください。)

| ₩ グループ           | 排他ルールリスト |     |     |
|------------------|----------|-----|-----|
| ailover1         |          |     | 停止済 |
| <del>▼</del> md1 |          | 停止済 | 停止済 |

3. グループ起動画面が表示されますので、「起動」をクリックします。

| ₩ グループ起動   failover1 |     | ×     |
|----------------------|-----|-------|
| failover1を起動しますか?    |     |       |
|                      | ▶起動 | キャンセル |

4. 業務が開始されたことを確認します。

| ₩ グループ      | 排他ルールリスト |           |     |
|-------------|----------|-----------|-----|
| ▲ failover1 |          | 起動済 ■ ▶ ■ | 停止済 |
| ▼ md1       |          | 起動済       | 停止済 |

5. 自動ミラー復帰が OFF の場合、ミラーの切り離し操作をおこなった場合、ミラーディスクモ ニタリソースを停止しているような場合には、ミラー復帰が自動的には開始されません。そ のような場合には、 手順 1-1 を参照して手動でミラー復帰を開始してください。 (自動ミラー復帰の設定の確認方法については、「2.2 自動ミラー復帰の設定状態を確 認する」を参照してください。)

| ■ ミラーディスクリスト         |       |       |       |         |       |       |         |       |       |
|----------------------|-------|-------|-------|---------|-------|-------|---------|-------|-------|
| ミラーディスク <del>な</del> | 同期モード | データ同期 | 差分コピー | サーバ名    | アクティブ | ステータス | サーバ名    | アクティブ | ステータス |
| ▼ md1                | 同期    | する    | 可能    | server1 | 活性状態  | 正常    | server2 | 非活性状態 | 異常    |

自動ミラー復帰が ON の場合には、自動的にミラー復帰が始まります。
 ミラー復帰が完了するまでの間、以下のように表示されます。
 (復帰するデータのサイズによっては、表示されない場合があります。)

■ ミラーディスクリスト

| ミラーデ・<br>スク名 | イ<br>▲ 同期モード | データ同期 | 差分コピー | サーバ<br>名    | アク<br>ティブ | ステータ<br>ス   | 進捗状況                   | サーバ<br>名    | アク<br>ティブ | ステータ<br>ス   |
|--------------|--------------|-------|-------|-------------|-----------|-------------|------------------------|-------------|-----------|-------------|
| ▼ md1        | 同期           | する    |       | server<br>1 | 活性状<br>態  | ミラー再<br>構築中 | ■<br>11% (残り<br>01:04) | server<br>2 | 非活性<br>状態 | ミラー再<br>構築中 |

7. 以下の状態になれば、ミラー復帰は完了です。

■ ミラーディスクリスト

| ミラーディ<br>スク名 ▲ | 同期モード | データ同期 | 差分コピー | サーバ名    | アク<br>ティブ | ステー<br>タス | サーバ名    | アク<br>ティブ | ステー<br>タス |
|----------------|-------|-------|-------|---------|-----------|-----------|---------|-----------|-----------|
| ▲ md1          | 同期    | する    |       | server1 | 活性状<br>態  | 正常        | server2 | 非活性<br>状態 | 正常        |

手順 2-2 はここで終了です。

## 4.4.2 コマンドでおこなう場合

| clpmdstat コマンド<br>の表示結果                                |                                                      | 差分コピー<br>(Diff Recovery) | 作業条件                                 |
|--------------------------------------------------------|------------------------------------------------------|--------------------------|--------------------------------------|
| サーバ1                                                   | サーバ2                                                 | 可否の表示結果                  |                                      |
| [Mirror Color]<br>GREEN<br>[Active Status]<br>Inactive | [Mirror Color]<br>RED<br>[Active Status]<br>Inactive | (可能/不可に無関係)              | <b>業務を開始して、</b> 並行して<br>ミラー復帰を実行する場合 |

◆ この手順を行う前のミラーディスクリソースの状態:

- 1. クラスタ構成のいずれかのサーバに、root ユーザでログインしてください。
- 業務のフェイルオーバグループを起動します。 フェイルオーバグループを起動させるサーバ名には、ミラーの状態が正常(GREEN)に なっている側のサーバを、指定します。
  - # clpgrp -s <*フェイルオーバグループ名*> -h <*フェイルオーバグループを起動させるサーバ名*>
- 3. 業務のフェイルオーバグループが開始されたことを確認します。

# clpstat

- 4. 自動ミラー復帰が OFF の場合、ミラーの切り離し操作をおこなった場合、ミラーディスクモニタリソースを停止しているような場合には、ミラー復帰が自動的には開始されません。そのような場合には、 手順 1-1 を参照して手動でミラー復帰を開始してください。 (自動ミラー復帰の設定の確認方法については、「2.2 自動ミラー復帰の設定状態を確認する」を参照してください。)
  - # clpmdstat --mirror <ミラーディスクリソース名>

#### [復帰開始前の場合]

「Mirror Status」が「Abnormal」のままとなっています。

| Mirror Status: <u>Abnormal</u> |         |         |  |  |  |
|--------------------------------|---------|---------|--|--|--|
| md1                            | server1 | server2 |  |  |  |
| Mirror Color                   | GREEN   | RED     |  |  |  |
| Lastupdate Time                |         |         |  |  |  |
| Break Time                     |         |         |  |  |  |
| Disk Error                     | OK      | OK      |  |  |  |
| Difference Percent             | 10%     | 0%      |  |  |  |
|                                |         |         |  |  |  |

5. 自動ミラー復帰が ON の場合には、自動的にミラー復帰が始まります。 ミラー復帰が完了するまでの間、以下のような遷移をします。 (復帰するデータのサイズによっては、表示されない場合があります。)

#### [復帰中の場合]

ミラー復帰中の場合、「Recovery Status」が表示され、「Mirror Color」は両サーバともに「YELLOW」となります。

|   | Mirror Status: <u>Reco</u>              | vering                           |                               |
|---|-----------------------------------------|----------------------------------|-------------------------------|
|   | md1                                     | server1                          | server2                       |
|   | Mirror Color                            | YELLOW                           | YELLOW                        |
| ( | Recovery Status                         | Varue                            | 復帰処理中の場合は                     |
|   | Status:<br>Direction: src<br>dst        | Recovering<br>server1<br>server2 | 「Recovery Status」が表<br>示されます。 |
|   | Percent:<br>Used Time:<br>Percein Time: | 7%<br>00:00:09<br>00:01:50       |                               |
|   | Iteration Times:                        | No Limit                         |                               |

6. 以下の状態になれば、ミラー復帰は完了です。

#### [復帰完了の場合]

ミラー復帰が完了した場合、「Recovery Status」は表示されず、「Mirror Color」は両サーバともに「GREEN」となります。

| Mirror Status: <u>Normal</u> |         |         |  |  |
|------------------------------|---------|---------|--|--|
| md1                          | server1 | server2 |  |  |
| Mirror Color                 | GREEN   | GREEN   |  |  |

手順 2-2 はここで終了です

## 4.5 手順 3-1

### 4.5.1 Cluster WebUI でおこなう場合

◆ この手順を行う前のミラーディスクリソースの状態:

| ミラーディ                   | スクリスト                   | <b>佐娄冬</b> 丹                          |
|-------------------------|-------------------------|---------------------------------------|
| サーバ1                    | い。<br>サーバ2              |                                       |
|                         |                         | <b>業務を停止したままで、</b><br>ミラー復帰を実行したい場合   |
| [ステータス]<br>異常           | [ステータス]<br>異常           | (強制ミラー復帰後、 手順2-1を実行)                  |
| <b>[アクティブ]</b><br>非活性状態 | <b>[アクティブ]</b><br>非活性状態 | <b>業務を開始して、</b> 並行して<br>ミラー復帰を実行したい場合 |
|                         |                         | (強制ミラー復帰後、 手順2-2を実行)                  |

1. 業務開始の前に、「どちらのサーバで業務を稼働すればよいか」(どちらのミラーデータを 最新データとして使用するか)を判断します。

例えば、最後にクライアントがアクセスしたサーバが断定できるなど、業務アプリケーションの動作ログなどで、「どちらのサーバのデータを最新とすべきか」を断定できている場合には、その判断に沿って下記の手順の 5 へ進んでください。

ミラーディスクの内容を事前に参照したい場合には、「2.3 異常状態のミラーに一時的 にアクセスする場合」の手順を参照してアクセスしてください。

- 2. Cluster WebUI を起動します。
- ミラーディスクリストから最新データを保持しているサーバを確認します。
   ミラーディスク詳細プロパティの画面を表示します。
   (表示手順は「第3章 ミラー復帰に必要な時間を確認する」を参照してください。)

- 4. 両サーバの「最終データ更新時刻」を確認してください。
  - **A.** どちらかのサーバだけ、最終データ更新時刻が表示されている場合: (他方のサーバは「--」になっている)

| 🛢 ミラーディスク詳細プロノ                                     | ペティ   md1                        |                 |           |         |
|----------------------------------------------------|----------------------------------|-----------------|-----------|---------|
| ミラーリングしていない状態で<br>最新データを保持しているサー<br>両サーバとも現在ミラーディス | ⁼す。<br>-バはありません。<br><クを使用していません。 |                 |           |         |
| server1                                            |                                  | server2         |           |         |
| ステータス                                              | 異常                               | ステータス           | 異常        |         |
| 差分コピー                                              | 可能                               | 差分コピー           | 可能        |         |
| アクティブ                                              | 非活性状態                            | アクティブ           | 非活性状態     |         |
| メディアエラー                                            | エラーなし                            | メディアエラー         | エラーなし     |         |
| ミラーブレイク時刻                                          | 2021/02/08 13:02:56              | ミラーブレイク時刻       |           |         |
| 最終データ更新時刻                                          | 2021/02/08 13:03:46              | 最終データ更新時刻       |           |         |
| デバイス名                                              | /dev/sdb1                        | デバイス名           | /dev/sdb1 |         |
| コピー必須量(%)                                          | 1                                | コピー必須量(%)       | 0         |         |
| パーティション使用率(%)                                      |                                  | パーティション使用率(%)   |           |         |
| パーティションサイズ(MB)                                     | 4096                             | パーティションサイズ (MB) | 4096      |         |
|                                                    |                                  |                 |           | 88.00 - |
|                                                    |                                  |                 |           | 闭しる     |

- 最終データ更新時刻が表示されているサーバを、最新(コピー元)として使用してください。
- B. 両方のサーバに、最終更新時刻が表示されている場合:

| ■ ミラーディスク詳細プロパティ   md1                                              |                                  |                |                     |  |  |
|---------------------------------------------------------------------|----------------------------------|----------------|---------------------|--|--|
| ミラーリングしていない状態<br>最新データを保持しているサ-<br>両サーバとも現在ミラーディン<br><b>server1</b> | です。<br>ーバはありません。<br>スクを使用していません。 | server2        |                     |  |  |
| ステータス                                                               | 異常                               | ステータス          | 異常                  |  |  |
| 差分コピー                                                               | 可能                               | 差分コピー          | 可能                  |  |  |
| アクティブ                                                               | 非活性状態                            | アクティブ          | 非活性状態               |  |  |
| メディアエラー                                                             | エラーなし                            | メディアエラー        | エラーなし               |  |  |
| ミラーブレイク時刻                                                           | 2021/02/08 10:19:26              | ミラーブレイク時刻      | 2021/02/08 10:47:31 |  |  |
| 最終データ更新時刻                                                           | 2021/02/08 10:37:59              | 最終データ更新時刻      | 2021/02/08 10:52:41 |  |  |
| デバイス名                                                               | /dev/sdb1                        | デバイス名          | /dev/sdb1           |  |  |
| コピー必須量(%)                                                           | 25                               | コピー必須量(%)      | 25                  |  |  |
| パーティション使用率(%)                                                       |                                  | パーティション使用率(%)  |                     |  |  |
| パーティションサイズ(MB)                                                      | 4096                             | パーティションサイズ(MB) | 4096                |  |  |
|                                                                     |                                  |                | 閉じる                 |  |  |

・ 過去に、「両方のミラーディスクリソースがそれぞれ更新された」可能性があります。

この操作だけでは、どちらのサーバを最新(コピー元)として使用すれば良いかの判断ができないため、ミラーディスクリソースとして設定しているパーティションを、サーバ上で実際にマウントして、データを参照します。
 「2.3 異常状態のミラーに一時的にアクセスする場合」の手順を参照して、両サーバの各ミラーディスクにアクセスしてください。

C. 両方のサーバに最終更新時刻が表示されていない場合: (両方のサーバとも「--」になっている)

| ミラーディスク詳細プロノ<br>ミラーリングしていない状態で<br>最新データを保持しているサー<br>エサーバトを招なここで、コーマーク | 代ティ   md1<br>す。<br>- バはありません。<br>- (つたた思していません) |                 |           |     |
|-----------------------------------------------------------------------|-------------------------------------------------|-----------------|-----------|-----|
| 両リーハとも現在ミラーティス<br>server1                                             | クを使用していません。                                     | server2         |           |     |
| ステータス                                                                 | 異常                                              | ステータス           | 異常        |     |
| 差分コピー                                                                 | 可能                                              | 差分コピー           | 可能        |     |
| アクティブ                                                                 | 非活性状態                                           | アクティブ           | 非活性状態     |     |
| メディアエラー                                                               | エラーなし                                           | メディアエラー         | エラーなし     |     |
| ミラーブレイク時刻                                                             |                                                 | ミラーブレイク時刻       |           |     |
| 最終データ更新時刻                                                             |                                                 | 最終データ更新時刻       |           |     |
| デバイス名                                                                 | /dev/sdb1                                       | デバイス名           | /dev/sdb1 |     |
| コピー必須量(%)                                                             | 0                                               | コピー必須量(%)       | 0         |     |
| パーティション使用率(%)                                                         |                                                 | パーティション使用率(%)   |           |     |
| パーティションサイズ(MB)                                                        | 4096                                            | パーティションサイズ (MB) | 4096      |     |
|                                                                       |                                                 |                 |           | 閉じる |

- 過去に、両方のサーバで「ミラーディスクリソースを正常に停止できなかった」または 「clusterpro\_md サービスが正常に停止できなかった」可能性があります。
- この操作だけでは、どちらのサーバを最新(コピー元)として使用すれば良いかの判断ができないため、ミラーディスクリソースとして設定しているパーティションを、サーバ上で実際にマウントして、データを参照します。

「2.3 異常状態のミラーに一時的にアクセスする場合」の手順を参照して、両サーバの各ミラーディスクにアクセスしてください。

最新データとするサーバ側のミラーディスクリソースを正常な状態にします。
 ミラーディスクリストの画面で、最新とするサーバのプルダウンリストから「強制ミラー復帰」ボタンをクリックします。
 (下記は、最新とするサーバが server1 の場合の例です。)

■ ミラーディスクリスト

ミラーディ アク ステー アク ステー スク名 ▲ 同期モード データ同期 差分コピー サーバ名 ティブ タス サーバ名 ティブ タス 同期 ▲ md1 可能 非活性 異常 非活性 異常 する server1 server2 状態 状態 2; 3; 5; 5; \$ 2, 3, 5, 5, 4 6 S% 🔒 🔓

6. 強制ミラー復帰のポップアップ画面が表示されますので、「実行」をクリックします。

| ミラーリングしていない状態で<br>最新データを保持しているサー<br>両サーバとも現在ミラーディス<br>server1 🞗 | す。<br>・バはありません。<br>・クを使用していません。 | server2        |           |
|-----------------------------------------------------------------|---------------------------------|----------------|-----------|
| ステータス                                                           | 異常                              | ステータス          | 異常        |
| 差分コピー                                                           | 可能                              | 差分コピー          | 可能        |
| アクティブ                                                           | 非活性状態                           | アクティブ          | 非活性状態     |
| メディアエラー                                                         | エラーなし                           | メディアエラー        | エラーなし     |
| ミラーブレイク時刻                                                       |                                 | ミラーブレイク時刻      |           |
| 最終データ更新時刻                                                       |                                 | 最終データ更新時刻      |           |
| デバイス名                                                           | /dev/sdb1                       | デバイス名          | /dev/sdb1 |
| コピー必須量(%)                                                       | 0                               | コピー必須量(%)      | 0         |
| パーティション使用率(%)                                                   |                                 | パーティション使用率(%)  |           |
| パーティションサイズ (MB)                                                 | 4096                            | パーティションサイズ(MB) | 4096      |

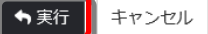

#### 7. 以下の表示になったことを確認します。

🛢 ミラーディスクリスト

| ミラーディ<br>スク名 | ▲ 同期モード | データ同期 | 差分コピー | サーバ名    | アク ステー<br>ティブ タス | サーバ名    | アク<br>ティブ | ステー<br>タス |
|--------------|---------|-------|-------|---------|------------------|---------|-----------|-----------|
| ▲ md1        | 同期      | する    | 可能    | server1 | 非活性 正常<br>状態     | server2 | 非活性<br>状態 | 異常        |

8. ミラーの状態と行いたい作業条件に応じて、下記の手順へ進んでください。

| 差分コピー<br>(Diff Recovery)<br>可否の表示結果 | 作業条件                                 | 次に行う手順    |
|-------------------------------------|--------------------------------------|-----------|
| (可能/不可                              | <b>業務を停止したままで、</b><br>ミラー復帰を実行する場合   | → 手順2-1 へ |
| に無関係)                               | <b>業務を開始して、</b> 並行して<br>ミラー復帰を実行する場合 | → 手順2-2 へ |

### 4.5.2 コマンドでおこなう場合

◆ この手順を行う前のミラーディスクリソースの状態:

| clpmdsta<br>の表え | at コマンド<br>示結果 | 差分コピー<br>(Diff Recovery) | 作業条件                                                        |  |  |  |
|-----------------|----------------|--------------------------|-------------------------------------------------------------|--|--|--|
| サーバ1            | サーバ2           | 可否の表示結果                  |                                                             |  |  |  |
| [Mirror Color]  | [Mirror Color] |                          | <b>業務を停止したままで、</b><br>ミラー復帰を実行したい場合<br>(強制ミラー復帰後、 手順2-1を実行) |  |  |  |
| RED             | RED            | (可能/不可に無関係)              | <b>業務を開始して</b> 、並行して                                        |  |  |  |
| Inactive        | Inactive       |                          | ミラー復帰を実行したい場合                                               |  |  |  |
|                 |                |                          | (強制ミラー復帰後、 手順2−2を実行)                                        |  |  |  |

1. 業務開始の前に、「どちらのサーバで業務を稼働すればよいか」(どちらのミラーデータを 最新データとして使用するか)を判断します。

例えば、最後にクライアントがアクセスしたサーバが断定できるなど、業務アプリケーションの動作ログなどで、「どちらのサーバのデータを最新とすべきか」を断定できている場合には、その判断に沿って下記の手順の**3**へ進んでください。

ミラーディスクの内容を事前に参照したい場合には、「2.3 異常状態のミラーに一時的 にアクセスする場合」の手順を参照してアクセスしてください。

- 最新データを保持しているサーバを確認します。
   clpmdstat --mirror コマンドを実行して、両サーバの「Lastupdate Time」を確認してください。
  - # clpmdstat --mirror <ミラーディスクリソース名>
  - A. どちらかのサーバだけ 最終データ更新時刻が表示されている場合: (他方のサーバは「--」になっている)

| Mirror Status: <mark>Abnormal</mark> |                     |         |  |  |  |  |  |  |
|--------------------------------------|---------------------|---------|--|--|--|--|--|--|
| md1 (1この行を研<br>します                   | <sup>雀認</sup> /er1  | server2 |  |  |  |  |  |  |
| Mirror Color                         | KED                 | RED     |  |  |  |  |  |  |
| Lastupdate Time                      | 2018/07/05 16:34:36 |         |  |  |  |  |  |  |
| Break Time                           | 2018/07/05 16:34:36 |         |  |  |  |  |  |  |
| Disk Error                           | ОК                  | ОК      |  |  |  |  |  |  |
| Difference Percent                   | 10%                 | 0%      |  |  |  |  |  |  |
|                                      |                     |         |  |  |  |  |  |  |

• 最終データ更新時刻が表示されているサーバを、最新(コピー元)として使用してください。

B. 両方のサーバに、最終更新時刻が表示されている場合:

| Mirror Status: <mark>Abnormal</mark> |                     |                     |  |  |  |  |  |  |
|--------------------------------------|---------------------|---------------------|--|--|--|--|--|--|
| md 1                                 | server1             | server2             |  |  |  |  |  |  |
| Mirror Color                         | RED                 | RED                 |  |  |  |  |  |  |
| Lastupdate Time                      | 2018/07/05 18:28:32 | 2018/07/05 18:58:08 |  |  |  |  |  |  |
| Break Time                           | 2018/07/05 18:27:31 | 2018/07/05 18:56:51 |  |  |  |  |  |  |
| Disk Error                           | OK                  | ОК                  |  |  |  |  |  |  |
| Difference Percent                   | 1%                  | 1%                  |  |  |  |  |  |  |

- 過去に、「両方のミラーディスクリソースがそれぞれ更新された」可能性があります。
- この操作だけでは、どちらのサーバを最新(コピー元)として使用すれば良いかの判断 ができないため、ミラーディスクリソースとして設定しているパーティションを、サーバ 上で実際にマウントして、データを参照します。
   「2.3 異常状態のミラーに一時的にアクセスする場合」の手順を参照して、両サー バの各ミラーディスクにアクセスしてください。
- C. 両方のサーバに最終更新時刻が表示されていない場合: (両方のサーバとも「--」になっている)

| Mirror Status: <mark>Abnormal</mark> |         |         |  |  |  |  |  |  |
|--------------------------------------|---------|---------|--|--|--|--|--|--|
| md1                                  | server1 | server2 |  |  |  |  |  |  |
| <br>Mirror Color                     | RED     | RED     |  |  |  |  |  |  |
| Lastupdate Time                      |         |         |  |  |  |  |  |  |
| Break Time                           |         |         |  |  |  |  |  |  |
| Disk Error                           | ОК      | ОК      |  |  |  |  |  |  |
| Difference Percent                   | 1%      | 1%      |  |  |  |  |  |  |

- 過去に、両方のサーバで「ミラーディスクリソースを正常に停止できなかった」または 「clusterpro\_md サービスが正常に停止できなかった」可能性があります。
- この操作だけでは、どちらのサーバを最新(コピー元)として使用すれば良いかの判断 ができないため、ミラーディスクリソースとして設定しているパーティションを、サーバ 上で実際にマウントして、データを参照します。
   「2.3 異常状態のミラーに一時的にアクセスする場合」の手順を参照して、両サー バの各ミラーディスクにアクセスしてください。

- 最新データとするサーバ側のミラーディスクリソースを正常な状態にします。 最新データとするサーバに、rootユーザでログインして、clpmdctrl --force コマンドを実 行してください。
  - # clpmdctrl --force <ミラーディスクリソース名>
- 4. clpmdstat --mirror コマンド等で、最新データとするサーバ側のミラーディスクが GREEN となったことを確認してください。
  - # clpmdstat --mirror <ミラーディスクリソース名>
- 5. ミラーの状態と行いたい作業条件に応じて、下記の手順へ進んでください。

| 差分⊐ピー<br>(Diff Recovery)<br>可否の表示結果 | 作業条件                                 | 次に行う手順    |
|-------------------------------------|--------------------------------------|-----------|
| (可能/不可                              | <b>業務を停止したままで、</b><br>ミラー復帰を実行する場合   | → 手順2-1 へ |
| に無関係)                               | <b>業務を開始して、</b> 並行して<br>ミラー復帰を実行する場合 | → 手順2-2 へ |

## 4.6 手順 4-1

注:

```
この状態でのミラー復帰は Cluster WebUI による方法のみです。
コマンドではおこなえません。
```

## 4.6.1 Cluster WebUI でおこなう場合

◆ この手順を行う前のミラーディスクリソースの状態:

| clpmdstat コマンド<br>の表示結果   |                             | 差分コピー<br>(Diff Recovery) | 作業条件         |
|---------------------------|-----------------------------|--------------------------|--------------|
| サーバ1                      | サーバ2                        | 可否の表示結果                  |              |
| [Mirror Color]<br>RED     | [Mirror Color]<br>RED       | (可能/不可に無関係)              | 業務を停止して      |
| [Active Status]<br>Active | [Active Status]<br>Inactive |                          | ミラー復帰を実行する場合 |

**1.** [ミラーディスク] タブを選択して「ミラーディスクリスト」を表示し、ミラーディスクリソースの 状態を確認します。

≧ ミラーディスクリスト

| ミラーディスク各 | 同期モード | データ同期 | 差分コピー | サーバ名    | アクティブ | ステータス | サーバ名    | アクティブ | ステータス |
|----------|-------|-------|-------|---------|-------|-------|---------|-------|-------|
| ▼ md1    | 同期    | する    | 不可    | server1 | 活性状態  | 異常    | server2 | 非活性状態 | 異常    |

2. 「ミラーディスク名」のプルダウンを選択し、サーバ1のプルダウンリストから「アクセス制限」ボタンをクリックします。

■ ミラーディスクリスト

| ミラーディ<br>スク名 ▲ | 同期モード | データ同期 | 差分コピー | サーバ名    | アク<br>ティブ | ステー<br>タス | サーバ名    | アク<br>ティブ | ステー<br>タス |
|----------------|-------|-------|-------|---------|-----------|-----------|---------|-----------|-----------|
| nd1            | 同期    | する    | 不可    | server1 | 活性状態      | 異常        | server2 | 非活性<br>状態 | 異常        |

3. アクセス制限のポップアップ画面が表示されますので、「実行」をクリックします。

| ミラーリングしていない状態で<br>最新データを保持しているサー<br>server1でミラーディスクを使 | きす。<br>-バはありません。<br>用中です。 |                 |           |
|-------------------------------------------------------|---------------------------|-----------------|-----------|
| server1 🞗                                             |                           | server2         |           |
| ステータス                                                 | 異常                        | ステータス           | 異常        |
| 差分コピー                                                 | 不可                        | 差分コピー           | 不可        |
| アクティブ                                                 | 活性状態                      | アクティブ           | 非活性状態     |
| メディアエラー                                               | エラーなし                     | メディアエラー         | エラーなし     |
| ミラーブレイク時刻                                             | 2019/04/10 08:50:38       | ミラーブレイク時刻       |           |
| 最終データ更新時刻                                             | 2019/04/10 10:10:40       | 最終データ更新時刻       |           |
| デバイス名                                                 | /dev/sdb2                 | デバイス名           | /dev/sdb2 |
| コピー必須量(%)                                             | 4                         | コピー必須量(%)       |           |
| パーティション使用率(%)                                         | 4                         | パーティション使用率(%)   |           |
| パーティションサイズ (MB)                                       | 28672                     | パーティションサイズ (MB) | 28672     |

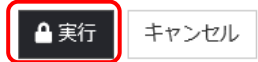

- **4.** アクセス制限された状態となることを確認してください。 自動ミラー復帰の設定状態を確認する
- ミラーディスクリスト

| ミラーディ<br>スク名 | 同期モード | データ同期 | 差分コピー | サーバ名    | アク<br>ティブ | ステー<br>タス | サーバ名    | アク<br>ティブ | ステー<br>タス |
|--------------|-------|-------|-------|---------|-----------|-----------|---------|-----------|-----------|
| ▲ md1        | 非同期   | する    | 可能    | server1 | 非活性<br>状態 | 異常        | server2 | 非活性<br>状態 | 異常        |

5. 手順 3-1 へ進んでください。

手順 4-1 はここで終了です。

## 4.7 手順 5-1

注:

```
起動可能なサーバでミラーディスクをアクセスできるようにします。
この手順の後に他のサーバ(起動できていなかったサーバ)が起動できるようになっても、その
サーバのデータを「最新のデータ」として扱うことはできません。
```

### 4.7.1 Cluster WebUI でおこなう場合

◆ この手順を行う前のミラーディスクリソースの状態:

| ミラーディ<br>の表示               | スクリスト<br>示結果  | 作業条件                                            |
|----------------------------|---------------|-------------------------------------------------|
| サーバ1                       | サーバ2          |                                                 |
| [ステータス]<br><mark>異常</mark> | [ステータス]<br>不明 | <b>起動しているサーバだけで</b><br>業務を開始したい場合<br>(もう一方のサーバが |
| [アクティブ]<br>非活性状態           | [アクティブ]<br>不明 | H/WやOS障害などで<br>起動できないなど)                        |

- 1. Cluster WebUI を起動します。
- [ミラーディスク]タブを選択して「ミラーディスクリスト」を表示します。
   (表示手順は「第 2 章 ミラーディスクリソースの状態を確認する」を参照してください)

🛢 ミラーディスクリスト

| ミラーディスク名 🔺 | 同期モード | データ同期 | 差分コピー | サーバ名    | アクティブ | ステータス | サーバ名    | アクティブ | ステータス |
|------------|-------|-------|-------|---------|-------|-------|---------|-------|-------|
| ▼ md1      | 同期    | する    | 不明    | server1 | 非活性状態 | 異常    | server2 | 不明    | 不明    |

- 3. ミラーディスクの内容を事前に参照したい場合には、「2.3 異常状態のミラーに一時的 にアクセスする場合」の手順を参照してアクセスしてください。
- ミラー復帰したい「ミラーディスク名」のプルダウンを選択し、サーバ1のプルダウンリスト から「強制ミラー復帰」ボタンをクリックします。

| ミラーディ<br>スク名 ▲ | 同期モード | データ同期 | 差分コピー | サーバ名    | アク<br>ティブ | ステー<br>タス | サーバ名    | アク<br>ティブ | ステー<br>タス |
|----------------|-------|-------|-------|---------|-----------|-----------|---------|-----------|-----------|
|                | 同期    | する    | 不明    | server1 | 非活性<br>状態 | 異常        | server2 | 不明        | 不明        |

5. 強制ミラー復帰のポップアップ画面が表示されますので、「実行」をクリックします。

| ミラーリンクしていない状態で<br>最新データを保持しているサー<br>両サーバとも現在ミラーディス<br>server1 & | : 9。<br>-バはありません。<br>くクを使用していません。 | server2         |           |
|-----------------------------------------------------------------|-----------------------------------|-----------------|-----------|
| ステータス                                                           | 異常                                | ステータス           | 不明        |
| 差分コピー                                                           | 不明                                | 差分コピー           | 不明        |
| アクティブ                                                           | 非活性状態                             | アクティブ           | 不明        |
| メディアエラー                                                         | エラーなし                             | メディアエラー         |           |
| ミラーブレイク時刻                                                       | 2021/02/08 10:19:26               | ミラーブレイク時刻       |           |
| 最終データ更新時刻                                                       | 2021/02/08 10:37:59               | 最終データ更新時刻       |           |
| デバイス名                                                           | /dev/sdb1                         | デバイス名           | /dev/sdb1 |
| コピー必須量(%)                                                       | 25                                | コピー必須量(%)       |           |
| パーティション使用率(%)                                                   |                                   | パーティション使用率(%)   |           |
| パーティションサイズ(MB)                                                  | 4096                              | パーティションサイズ (MB) |           |
| € server1でミラーディスク                                               | 7を復帰します                           |                 |           |

6. ミラーディスクの状態が、正常状態に変わります。

🛢 ミラーディスクリスト

| ミラーディ<br>スク名 | ▲ 同期モード | データ同期 | 差分コピー | サーバ名    | アクティブ     | ステー<br>タス | サーバ名    | アク<br>ティブ | ステー<br>タス |
|--------------|---------|-------|-------|---------|-----------|-----------|---------|-----------|-----------|
| • md1        | 同期      | する    | 不明    | server1 | 非活性<br>状態 | 正常        | server2 | 不明        | 不明        |

7. [ステータス]タブで、業務のフェイルオーバグループを起動してください。 (フェイルオーバグループのステータスが「異常」になっていて「グループ起動」を実行できない場合には、一旦「グループ停止」を実行してから「グループ起動」を実行してください。)

| ₩ グループ  | 非他ルールリスト |                 |  |
|---------|----------|-----------------|--|
| ilover1 |          | ·<br>停止済<br>■ ► |  |
| ▼ md1   | 停止       | 済 停止済           |  |

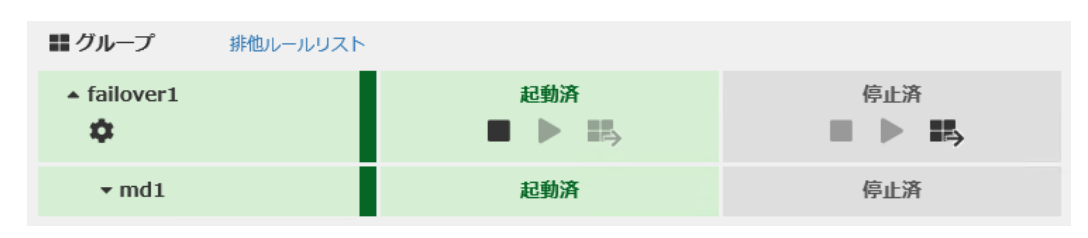

8. 業務のフェイルオーバグループが開始されたことを確認してください。

手順 5-1 はここで終了です。

### 4.7.2 コマンドでおこなう場合

◆ この手順を行う前のミラーディスクリソースの状態:

| clpmdsta<br>の表表                                      | at コマンド<br>示結果                            | 差分⊐ピー<br>(Diff Recovery) | 作業条件                                                                        |  |  |
|------------------------------------------------------|-------------------------------------------|--------------------------|-----------------------------------------------------------------------------|--|--|
| サーバ1 サーバ2                                            |                                           | 可否の表示結果                  |                                                                             |  |  |
| [Mirror Color]<br>RED<br>[Active Status]<br>Inactive | [Mirror Color]<br>GRAY<br>[Active Status] | 不明<br>(Unknown)          | <b>起動しているサーバだけで</b><br>業務を開始したい場合<br>(もうー方のサーバが<br>H/WやOS障害などで<br>起動できないなど) |  |  |

- 1. サーバに、root ユーザでログインしてください。
- 2. ミラーディスクの内容を事前に参照したい場合には、「2.3 異常状態のミラーに一時的 にアクセスする場合」の手順を参照してアクセスしてください。
- clpmdctrl --force コマンドを実行してください。 コマンドを実行したサーバのミラーディスクが、強制的に正常状態になります。

# clpmdctrl --force <ミラーディスクリソース名>

- 4. clpmdstat --mirror コマンド等で、ミラーの状態が GREEN になったことを、確認してください。
  - # clpmdstat --mirror <ミラーディスクリソース名>

| Mirror Status: Abnormal |         |         |  |  |
|-------------------------|---------|---------|--|--|
| md1                     | server1 | server2 |  |  |
| Mirror Color            | GREEN   | GRAY    |  |  |
| Break Time              |         |         |  |  |
| Disk Error              | ОК      |         |  |  |
| Difference Percent      | 0%      |         |  |  |

- 5. 業務のフェイルオーバグループを起動します。
  - **#** clpgrp -s <フェイルオーバグループ名>
- 6. 業務のフェイルオーバグループが開始されたことを確認してください。

# clpstat

手順 5-1 はここで終了です。